### Rural water Resources Management Professor Pennan Chinnasamy Centre for Technology Alternatives for Rural Areas Indian Institute of Technology, Bombay Week 12-Lecture 01 Rural Water Databses – River Discharge

(Refer Slide Time: 00:16)

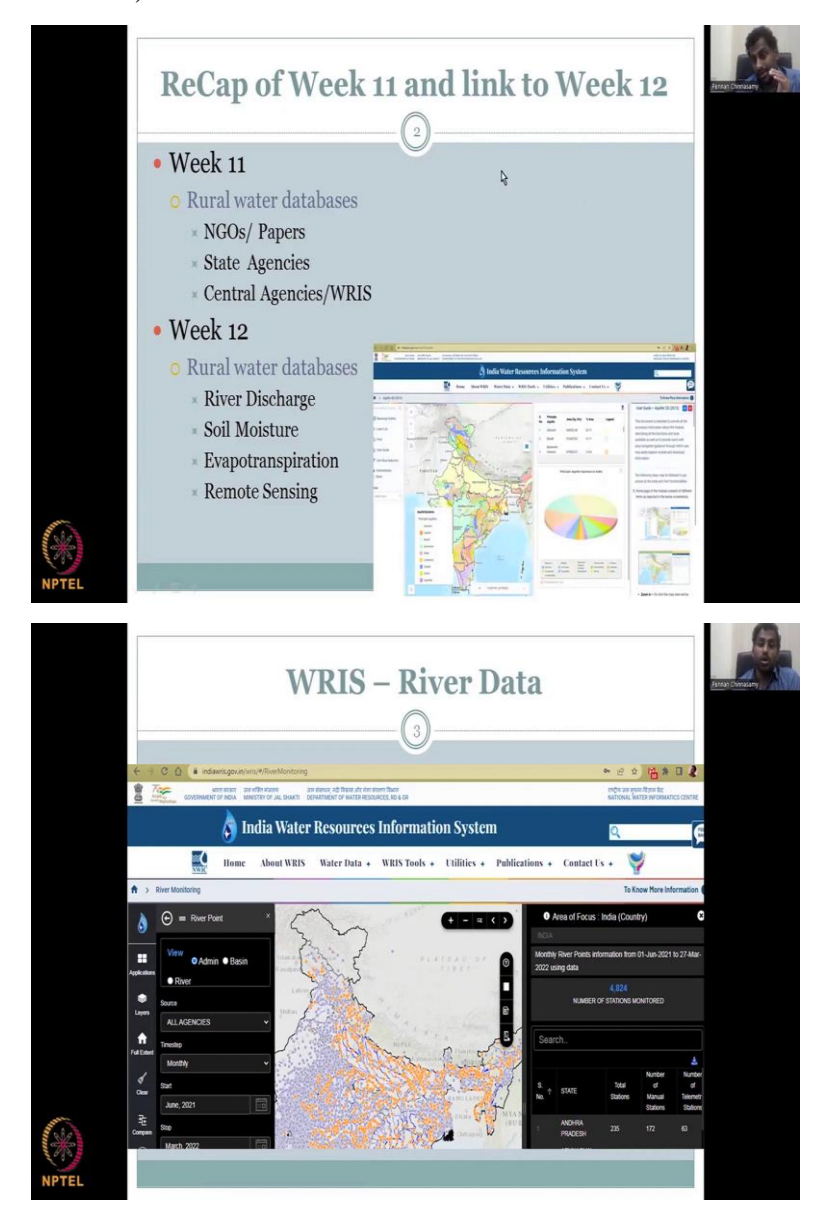

Hello, welcome to Rural Water Resources Management course, this is the last NPTEL course for this Rural Water Resource Management, this is week 12, and lecture one. The past weeks, we have been looking at how to understand the rural water resource management team. We also looked at different datasets that can help us to monitor this precious water resource in rural settings. And we also looked at some datasets in the previous week. Let us look at some more datasets that are very important for the weeks to come. Before that, I would like to do a recap of week 11 and how it is linked to week 12. We have been doing these recaps every class or at least by every week, but last week, we did not do it because of lot of data information that we were discussing. So, let us do that this week so that we have the continuity, so in week 11, we looked at rural water databases, which can be coming from published literature, and that literature can come from NGOs or scientific papers, journal articles.

I explained how to cite them how to use these data, and then we had the state agencies and central agencies housed in different databases. Of the databases, we were looking at WRIS database and then we looked at rainfall and then storage capacity to be in particular. So, as per the equation we had for water balance, there are some more data that is important for understanding the rural water management and that is where we would be focusing on today.

For example, in week 11, we looked at the central agencies data bases, we looked at week 11 rainfall from IMD, ISRO database and the state agencies, but in week 12 we will look at rural water databases under which we will look at river discharge, soil moisture evapo transpiration, and remote sensing data. These are all clubbed together in the water balance equation and net water availability is measured. How do you measure it? In this class, I will also show you that you measure it using a hydrological model. There are multiple models but because of the time crunch we will only look at one model and an introduction to the model called SWOT.

So, we have been using this WRIS website so far to look at the data set for different teams, surface water storage, Groundwater River, all these are coming from the WRIS website. On the same note we will be looking at India WRIS for ruraldischarge. So, I will show you now how to go about in selecting this website and getting into the river database.

(Refer Slide Time: 04:09)

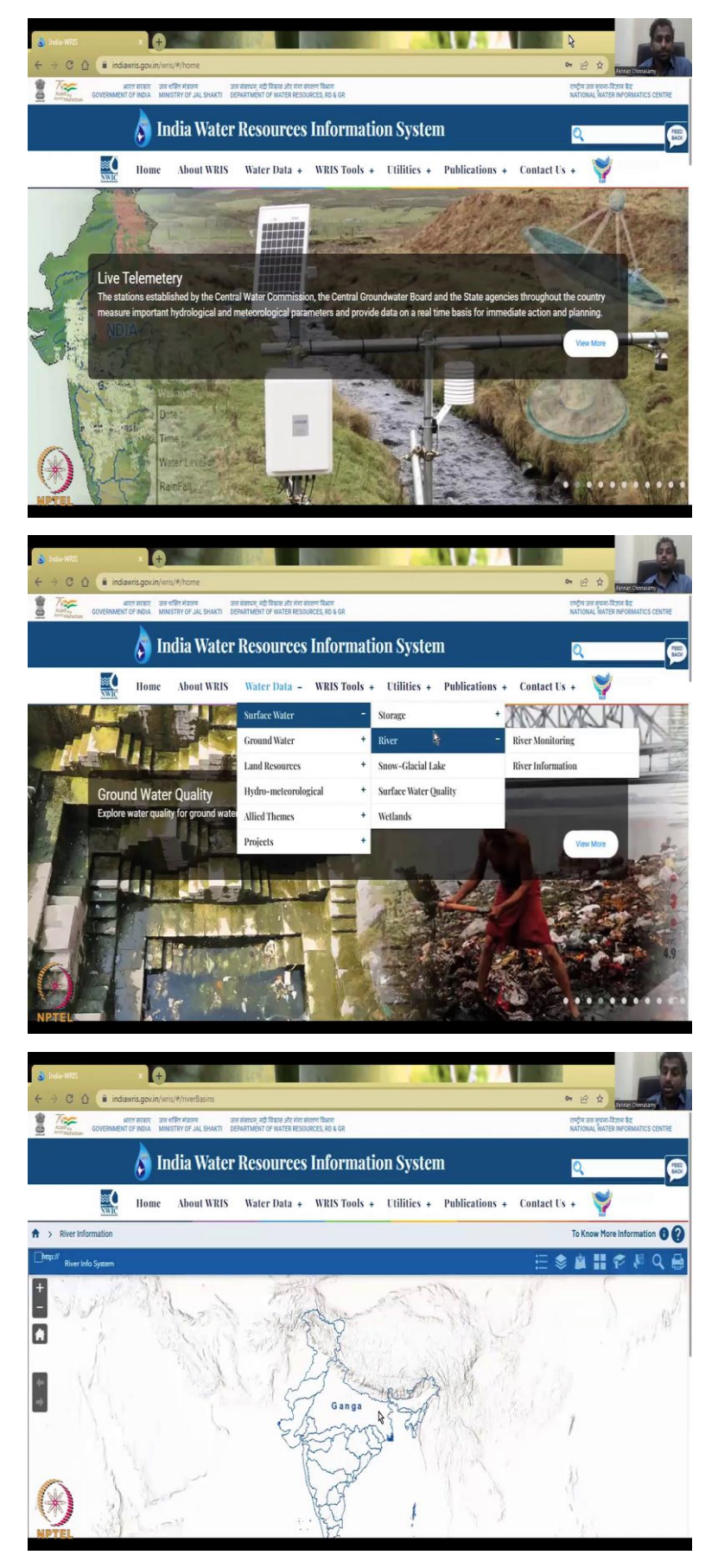

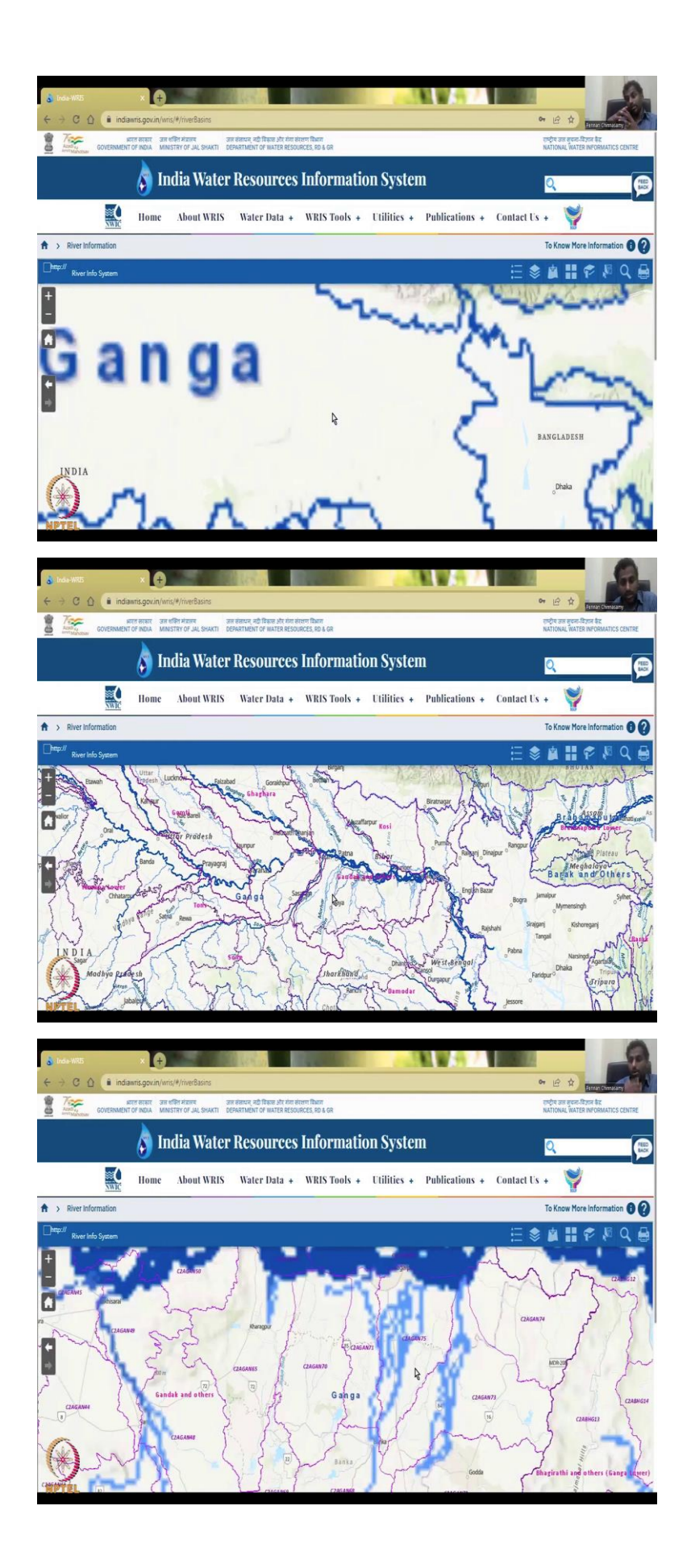

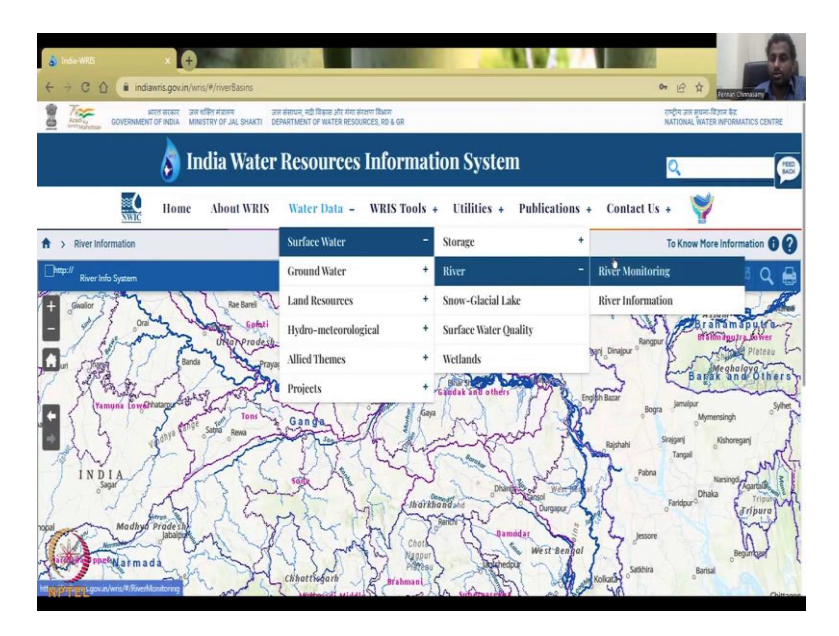

I hope the screen is visible with the India WRIS. What you see in the homepage is again all the data sources. We will go to water data, surface water, storage we have already looked at data coming to river. In the river data there is river information, so basically what this river information database has is the names and shapes of different river networks in India. Close this X mark, and these are the bigger basins. So, when you zoom in, just double click it you can slowly see the Ganges main river networks coming up and then the tributaries also come up. So, you see the main river channel which is dark blue, and then you have these small tributary trees which are forming around.

If you go zoom in further, you can see more bifurcation of this river in those smaller components. You see now these small small lines are coming and then they come in. So, this has been very accurately and deeply monitored and measured using multiple methods by the government and they stack it here as a database. It is more to visualize and to understand the river and that is why it is called a river infosystem. Let us now get back to the river data. So, you have to go to river and river monitoring.

### (Refer Slide Time: 05:36)

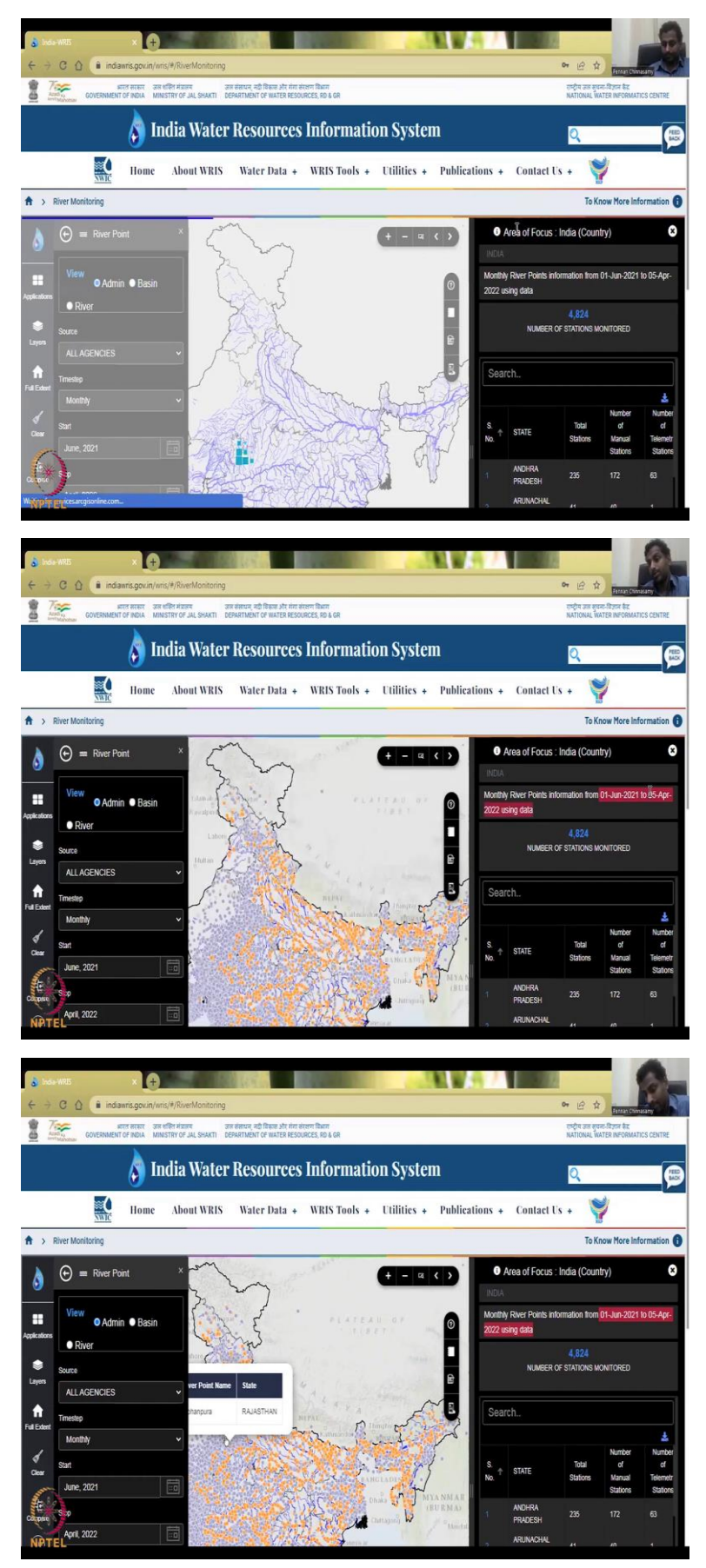

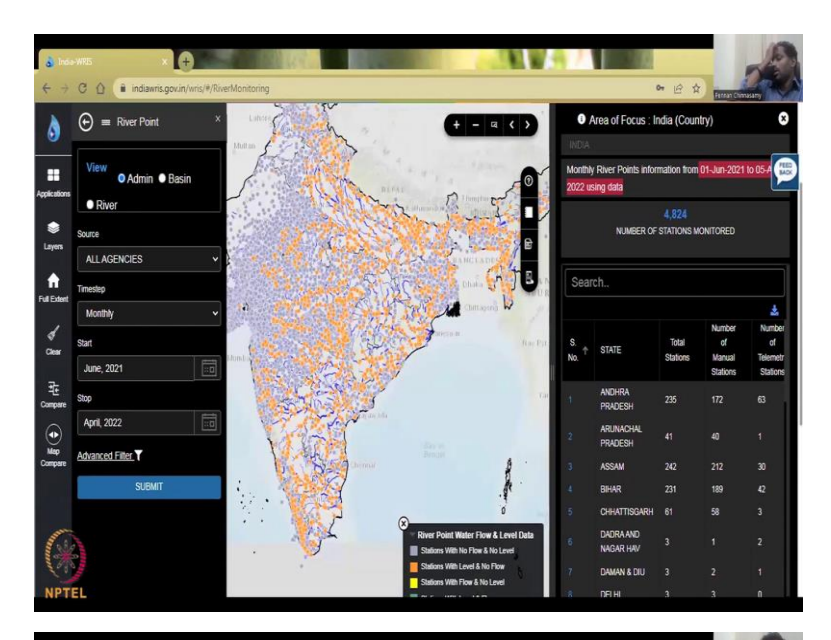

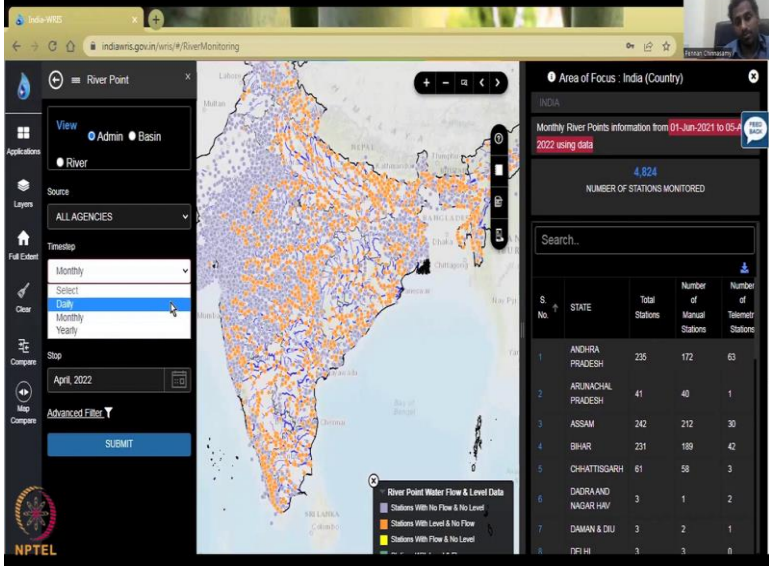

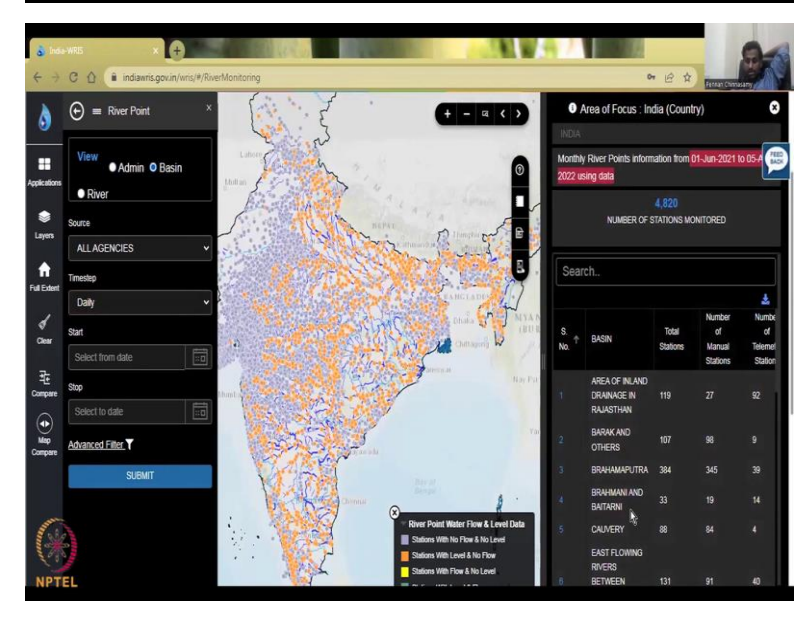

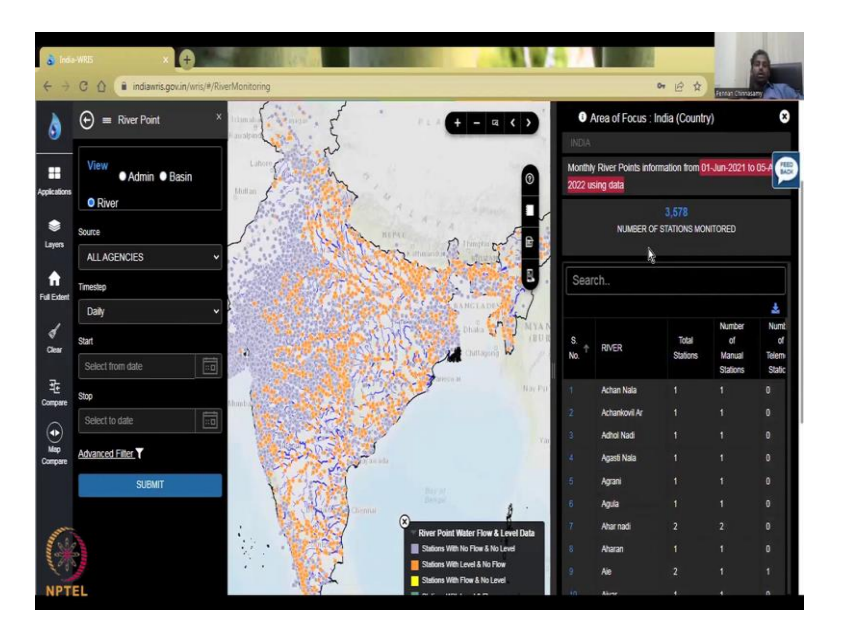

When you click river monitoring again based on your internet and your computing speed, you will see the same dashboard that we have been seeing always for all the other parameters so, first India map opens and then slowly it has a default time, here the default time is first June 2021 to 5th April today's date 2022.

And across India, where is the data available, you could see that the coloring has come up. And what does this color refer to? The color is you have greater means there is no data. So, each point is a station, monitoring station. And when it is gray color, it has no data and when it is orange color, it has only the level no flow, and then where is green has level and flow and yellow means it has flow but no level.

So, most probably we cannot do much with this data to see here the coloring scheme is gray color is no data, whereas your stations with level and no flow are orange stations with flow and no level is yellow, which means it has flow coming in but no level and the green is the best scenario which we have both. So, why is this because the fifth is not still over, so let us change the thing to daily and you will see more coloring happen? But before that, let me walk you through the other part of the right side you have the date information and you have the stations, for that particular date you have 4800 stations that are monitoring the data.

And it has given us states because here we have admin as the view boundary, if you change it to basin, then here here it will be as Ganges basin, Kaveri basin etc. I am just going to click it so as you can see, so within the basin how the data is organized, you can see here you see that the Brahmaputra basin, Kaveri basin then you have the river network along each river how much data is there and that is going to be again populated here and you can see the number of stations also change.

I am going to keep it as admin again because in admin view, you have the state boundaries and the state agencies also play a vital role. So, that is how you could tweak the right-hand side or to showcase what you want to look at in terms of the boundaries. And what do you see is total number of stations and number of manual stations and telemetry stations. Telemetry means it relays the information at once whereas manual, you have to go and collect the data.

The Telemetry is kind of expensive and energy consumptive also because it has to have monitoring networks placed within the system to relay the data. So, I am going to do the right side is done almost because you have the number of stations and stuff. And if I go to one, let us say Chattisgarh, you have 61 stations out of which 58 are manual, 3 are telemetry.

(Refer Slide Time: 09:15)

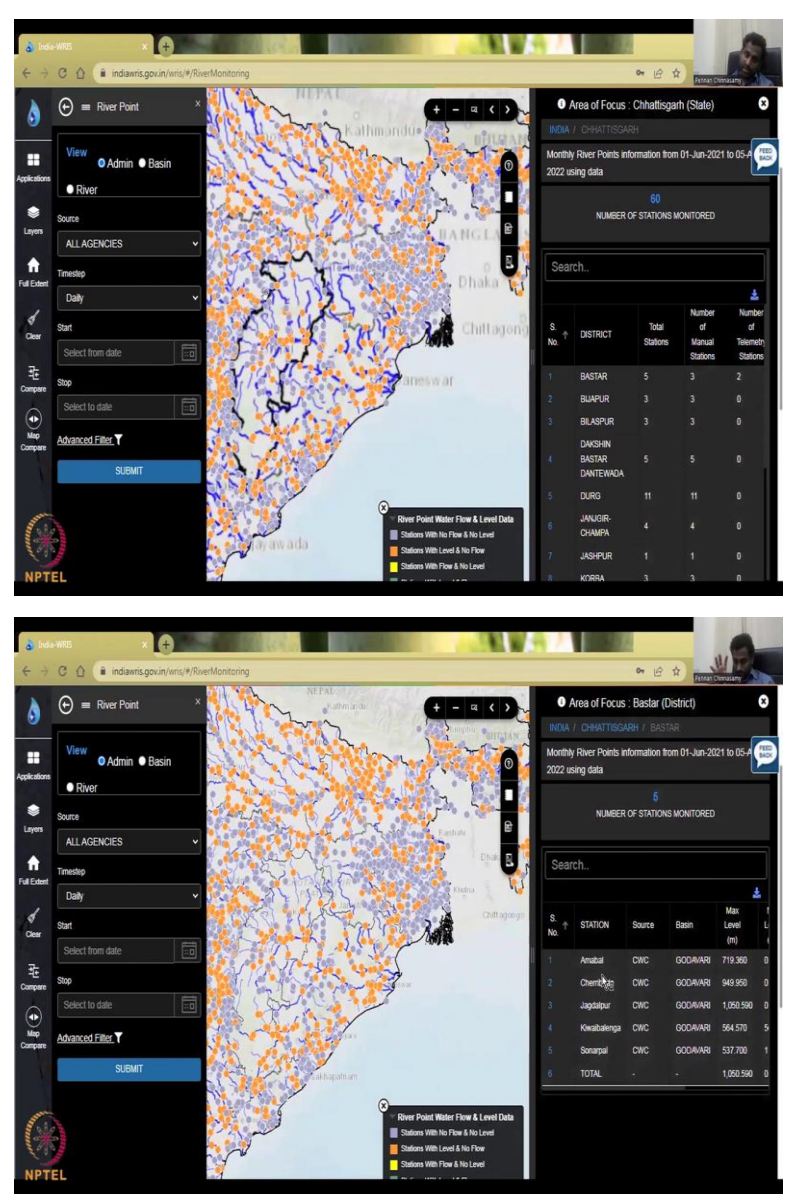

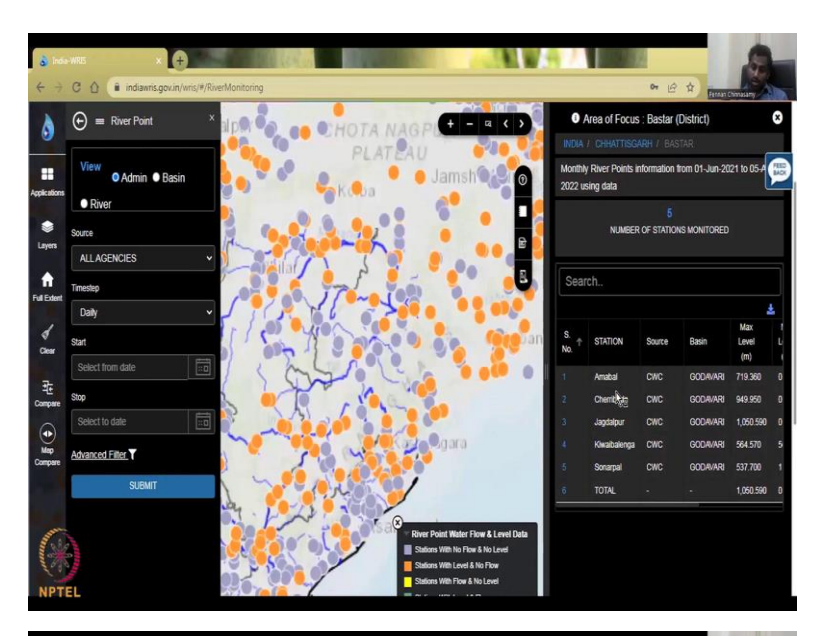

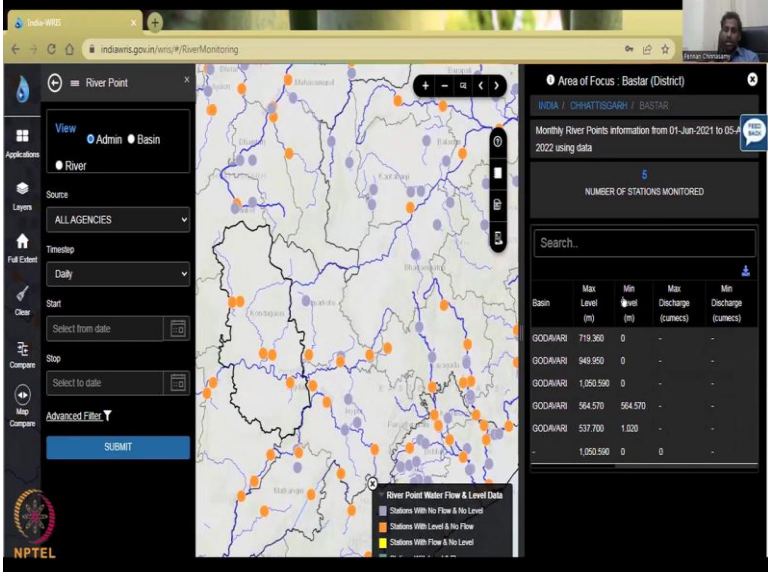

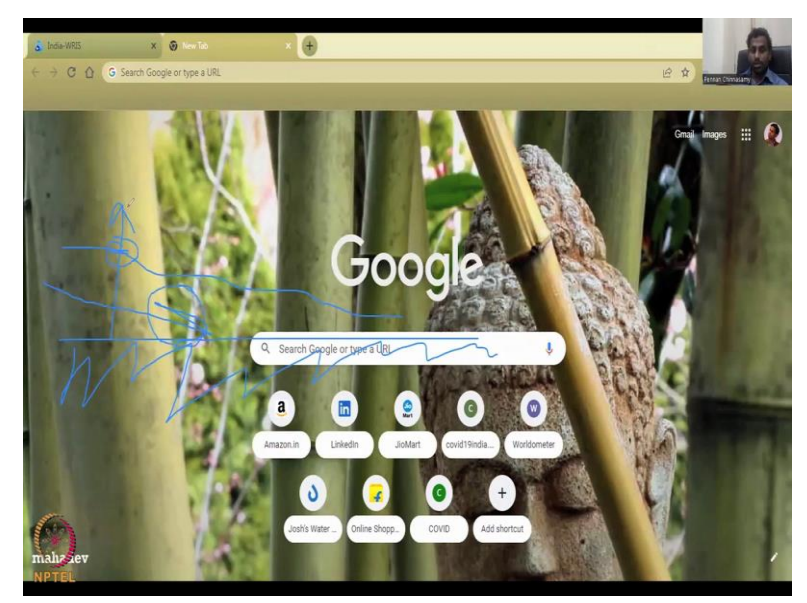

When you click a particular state on the right-hand side, that state zooms in. And then you could see that the different regions Basar, for example click Basar, and only the Basar stations are shown. Now, when you click the district then you will see the source of the stations CWC, state agencies etc. And then when you can pull the slider to the right you can see the data, max discharge all these things.

So, right now you will see that there is no discharge data or low-level data. Level data is not enough for you because how do we know where the level is and how much discharge is coming? Let me draw it in a blank page if possible. So, here is a river which flows, and this is the ground level, which is straight, and then I am going to just crack it so that you can see bedrock, the river bank, and yes, we have the flow.

So, now if I just have the level, what is it tell me about the river, we do not know how fast it is flowing, how slow is flowing, we only know the level whereas your discharge is how much water comes in. And that flow is very important it is a ray it is a meter cube per second or per day per hour. And that data is then later converted to a volume because per day, you can multiply it per day and then volume remains. So, this is how you should look at that the station can monitor the level or can monitor the discharge, it is okay to monitor level but without discharge, it is not useful, you need to know the discharge.

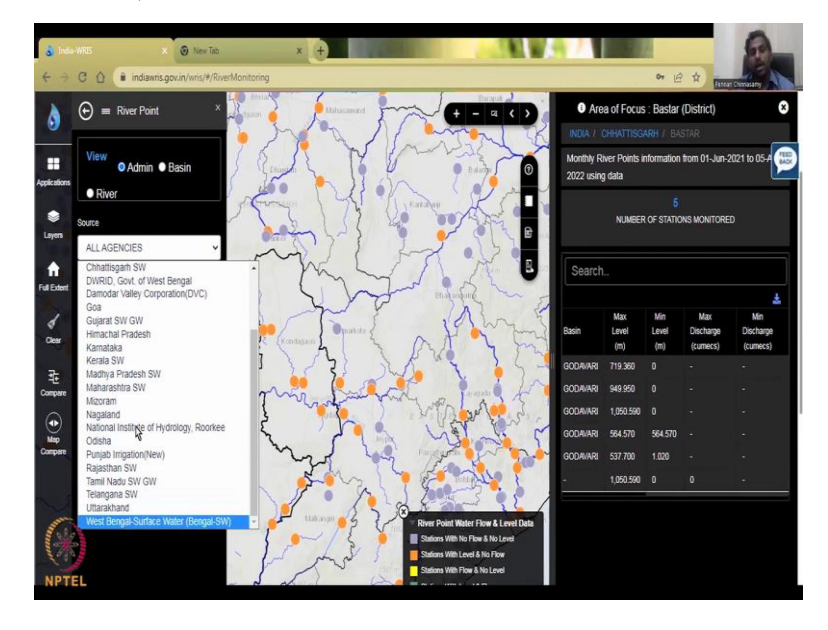

(Refer Slide Time: 11:16)

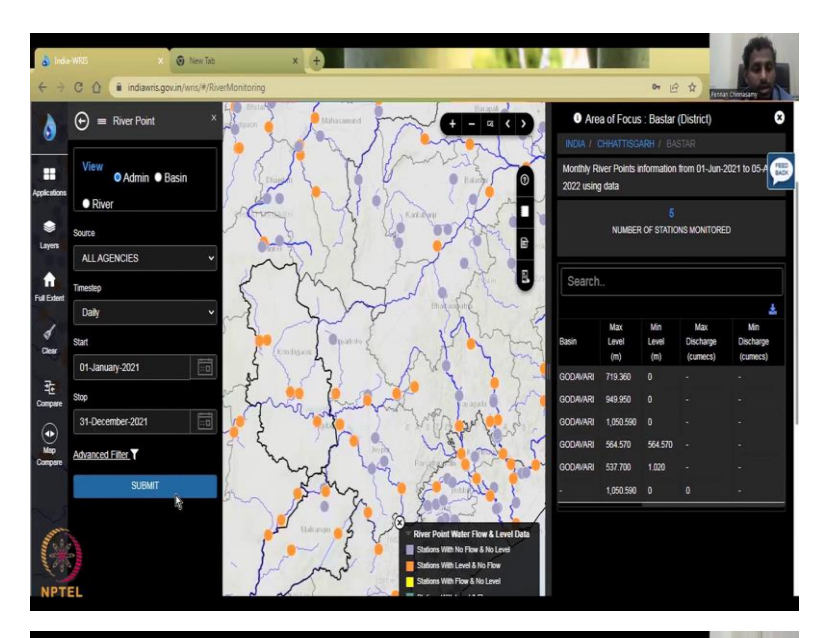

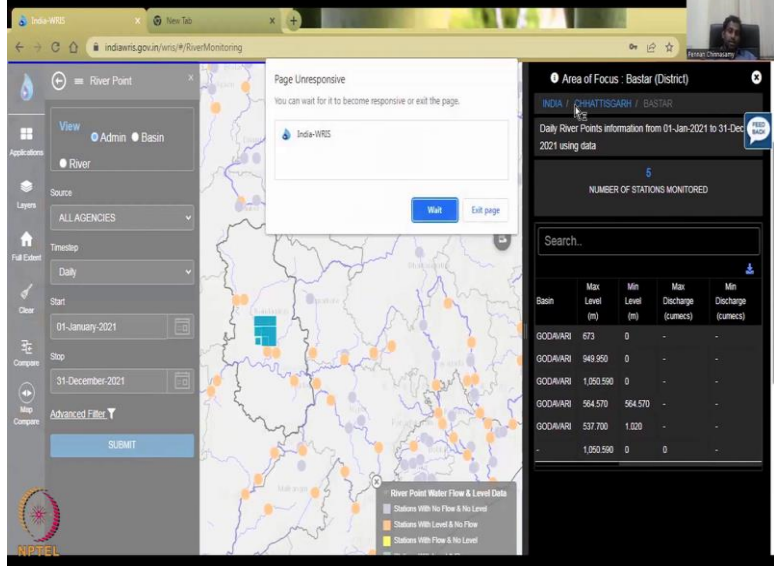

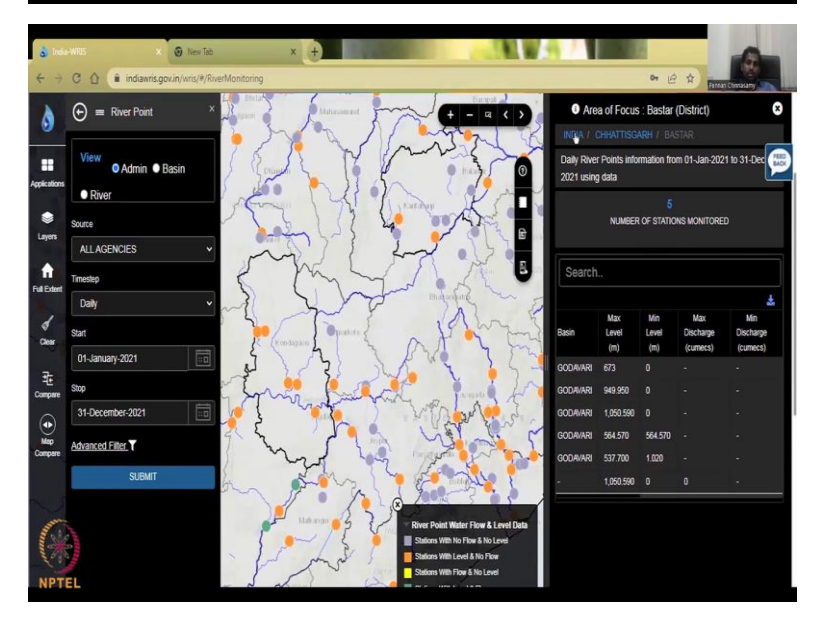

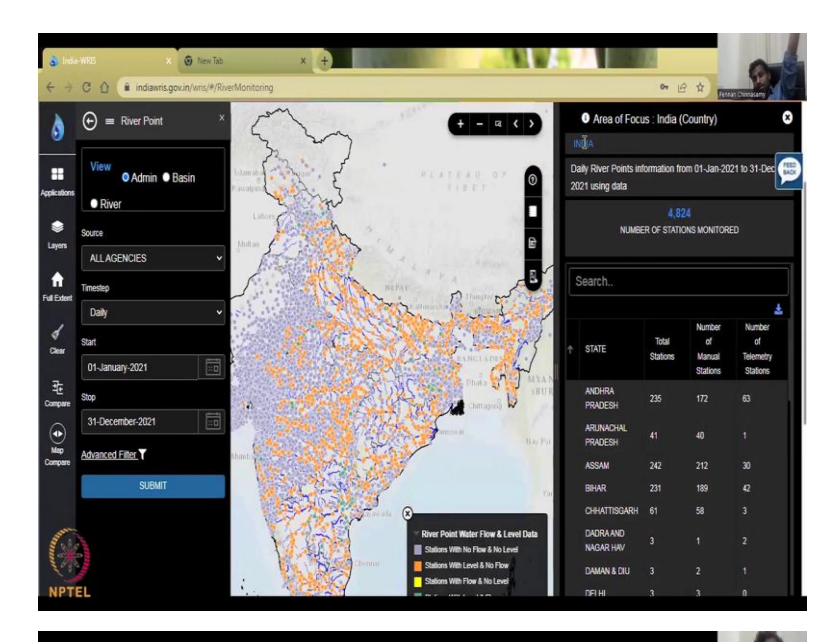

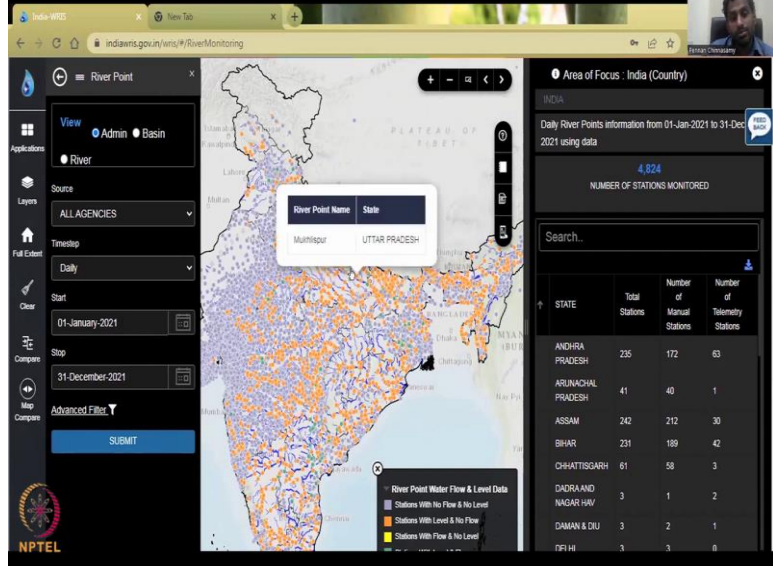

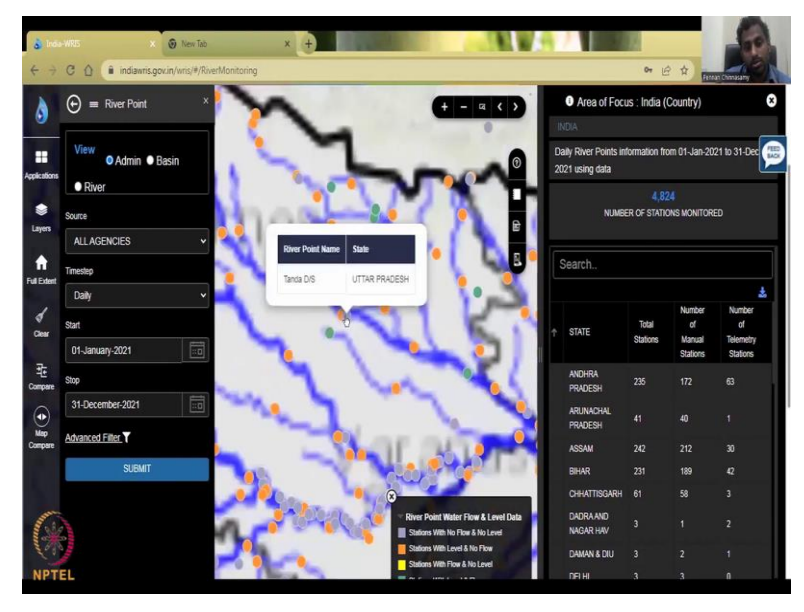

Let us go back to India WRIS, we have done the right-hand side. Now, let us look at the lefthand side to see what we have. We have all agencies and as I said, there are state agencies and central agencies. State is like for example, Damodar Valley Corporation, DWRID, SWRID and your PWDS from southern regions Tamil Nadu SW surface water.

And then there is the Punjab, new irrigation Rajastan surface water, all these different different agencies are there and there is a research entity which is NIH. So, NIH was given the duty to do a lot of research on these water issues in India, and also the hydrology pattern. So, that is why it is called National Institute of Hydrology, which is located in Roorkee. And they also with government agencies, especially CWC, they monitor these kinds of rivers, the level the quality, etc.

So, now we are going to do our daily timestamp to show you how the data is. So, I am going to click a data from last year because this year's data is still coming, so let us not push the database to give us the state and that is why you do not see any green color for this data range. So, the default data range is first June to 5th April, which is still today, and you do not see any green color because the data is still coming in.

So, I am going to go 2021 Jan first to December 31. Why is it daily, because when rainfall happens, and you do not capture it daily, then what is the use of it looking at it in a monthly timescale, you do not see that discharged in a monthly timescale, rainfall would have come and left the system before a month, so it is very important to have the daily average or daily total values for discharge and I am going to go December 31 and I click.

So, we have 1 year in total, still in Chattisgarh Bastar region, but I will click India to zoom out. You can see here, if you want it is good, I can click Chattisgarh to zoom into Chattisgarh, but I am going to go to India level to show how the data is there, and remember, most of these data are, it does ask should I read or exit the page; I am just going to say wait, I know it is slow.

So, I am just going to say let us wait for it. It has come. So, I am going to click India and let us see how it goes out. What I said is, since a lot of these river databases are transboundary, because you have, for example, the Ganges, it starts in China, Tibet, and then comes down to Nepal, and then it goes to India and flows on. So, when you monitor this kind of Transboundary Rivers, it is a very sensitive data. One government does not release the data, so the all the other governments does not release the data. So, it comes to a sensitive point in a classified data. So, let me show you, for example what I mean. I am just going to go here and click this green dot.

(Refer Slide Time: 15:10)

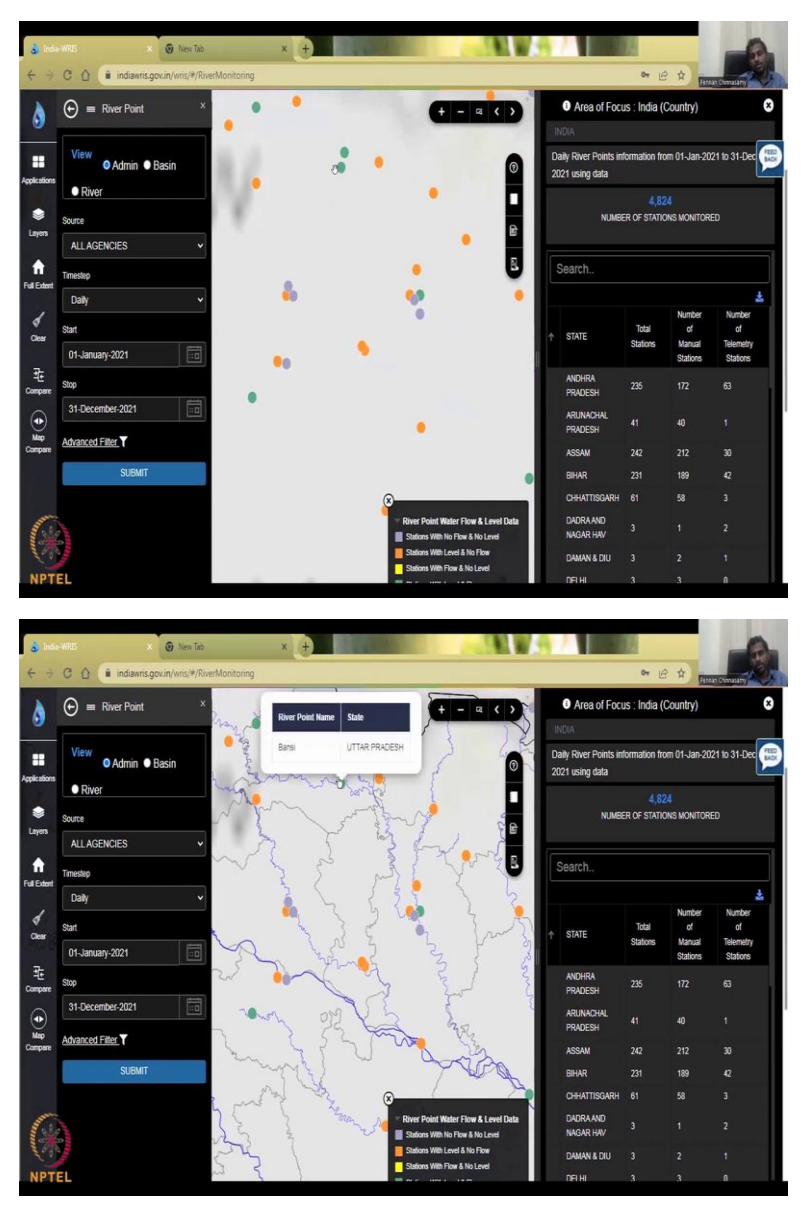

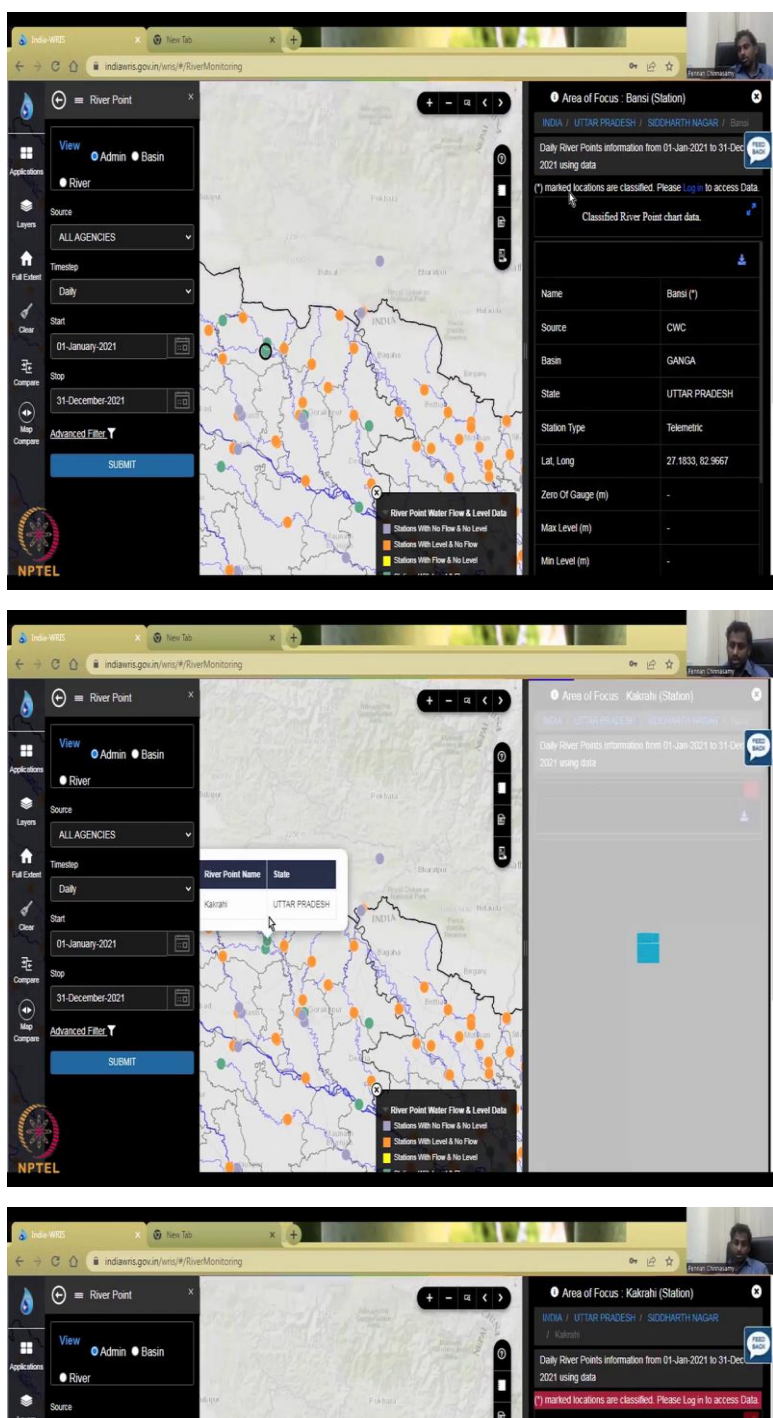

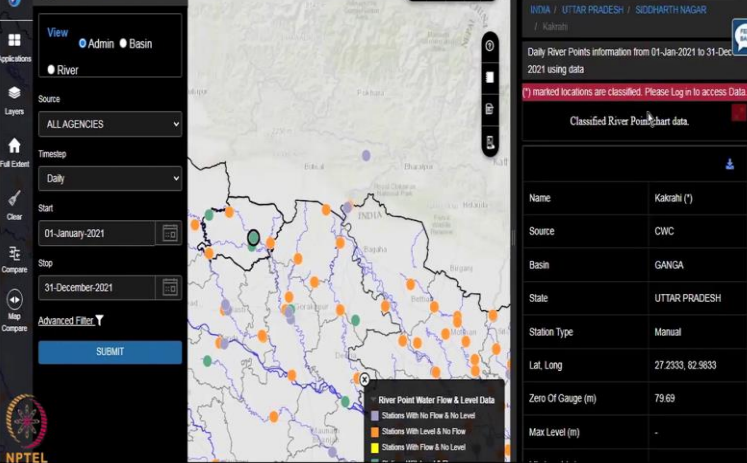

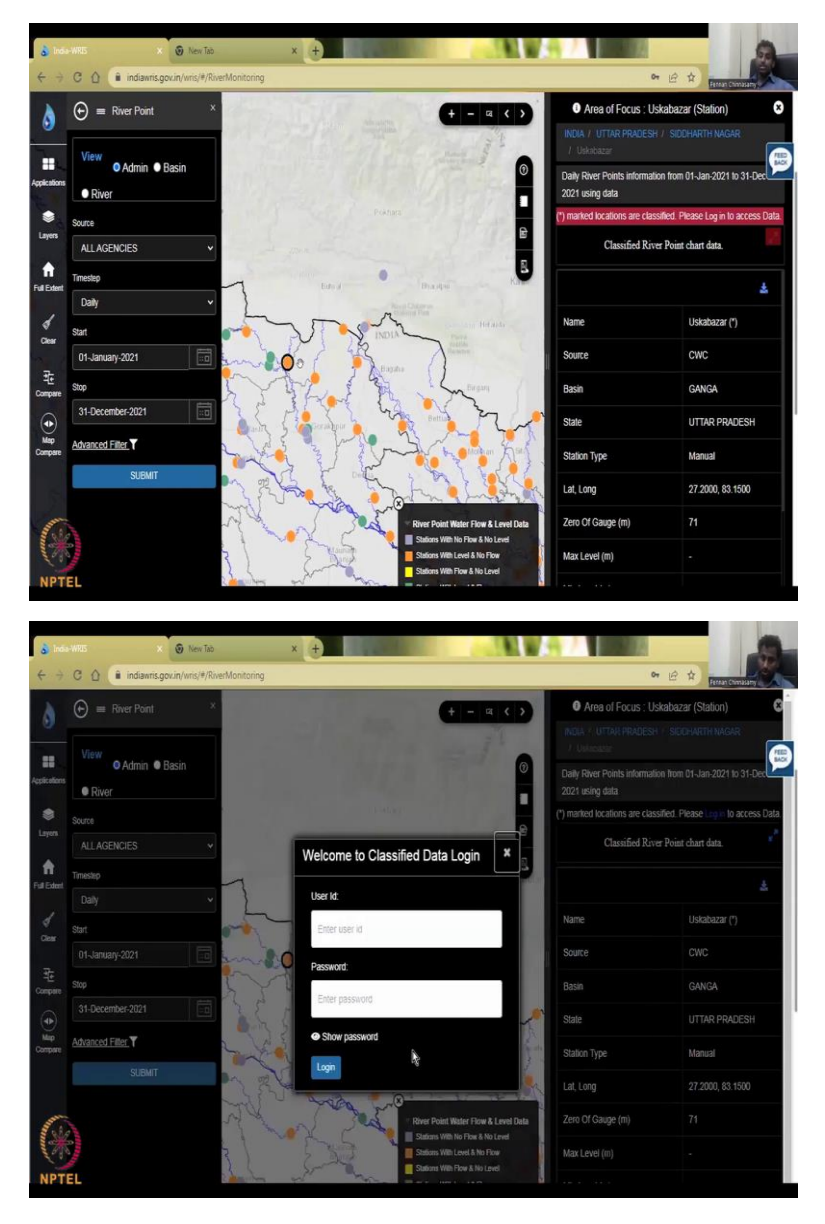

So, I am in the Ganges basin and if you do not know where that location is, you can just zoom over and it will tell you the click on it to tell you the name. It is Bansi in Uttar Pradesh. I click the data and it is trying to populate, but it does not populate. So, see this is Napal, this is India's right near the border, you can see that Bansi asterisk, means locations are classified, please login to access it, I can click here, set up an account and log in most of the data, you can still get it. But if it is too sensitive, or they say even blog and you cannot get then you will have to communicate with NIH on this data and get it. So, for now, I am just going to say that there is no data here because saying it is classified and sensitive is equivalent to say there is no data for you to use it in their assessment.

So, that is one point, but all you can do is you can click the next point and you can see another Katari, Uttar Pradesh, let us see if they have declassified it but no it is also classified. I am going to an orange level which has only the level and no flow not much useful but since that is also not freely available, there is lot of sensitive data that is going around, which cannot be accessed. So, it says please log in, you can click here login, and then access the data. But again, I will leave it to you if you want to do your login or not.

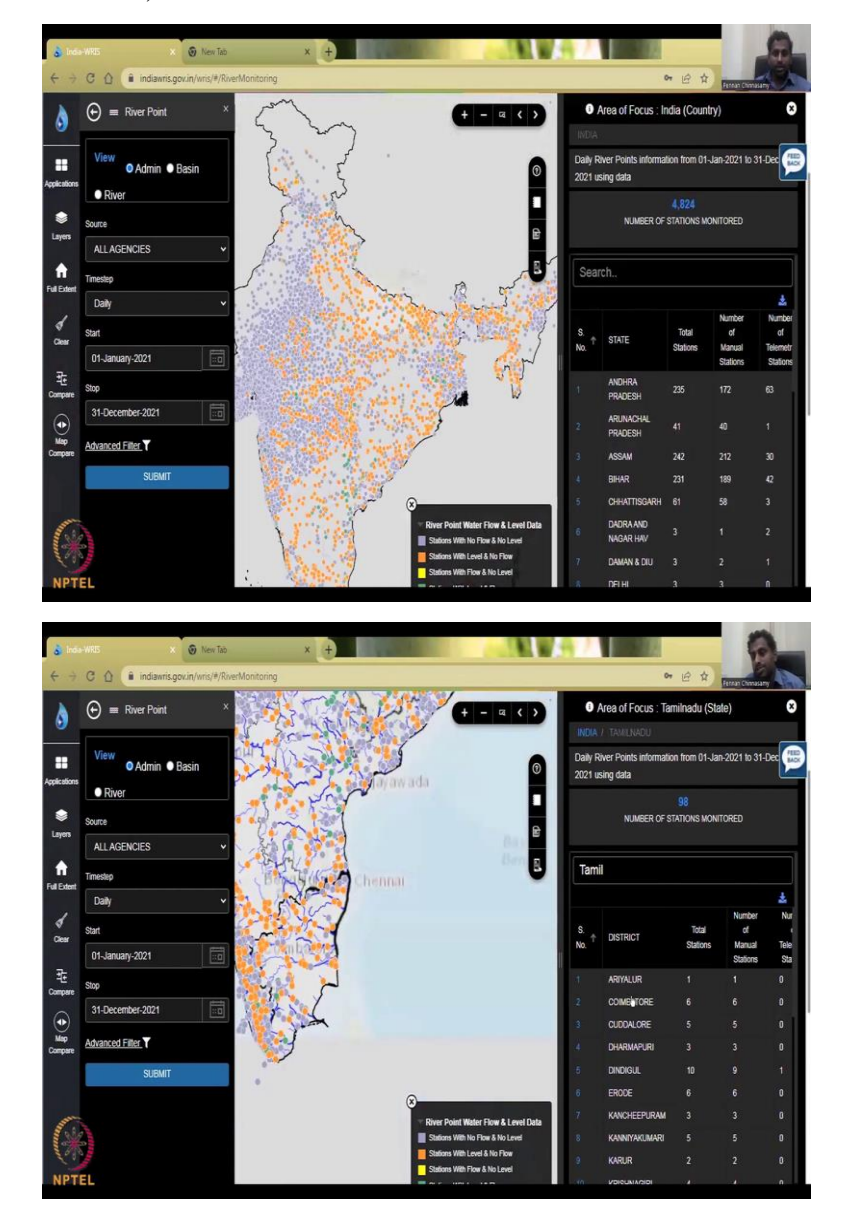

(Refer Slide Time: 16:44)

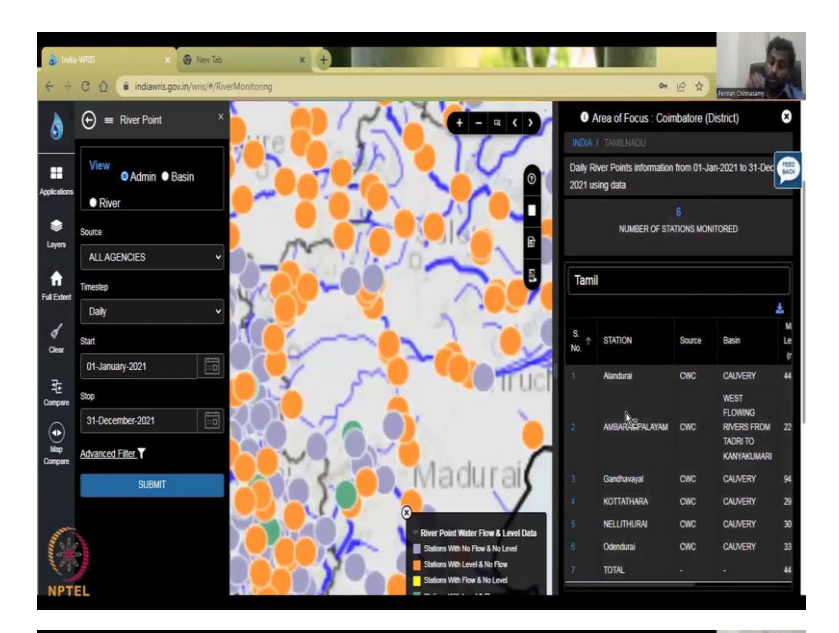

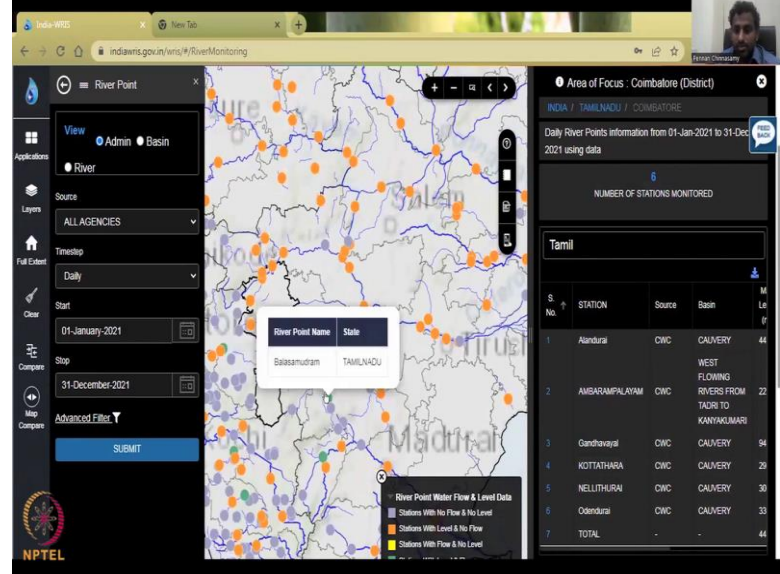

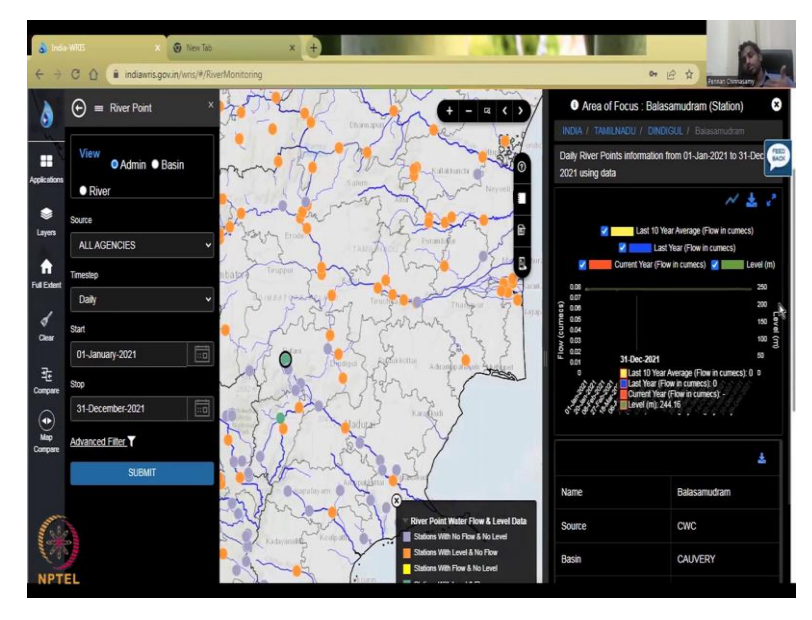

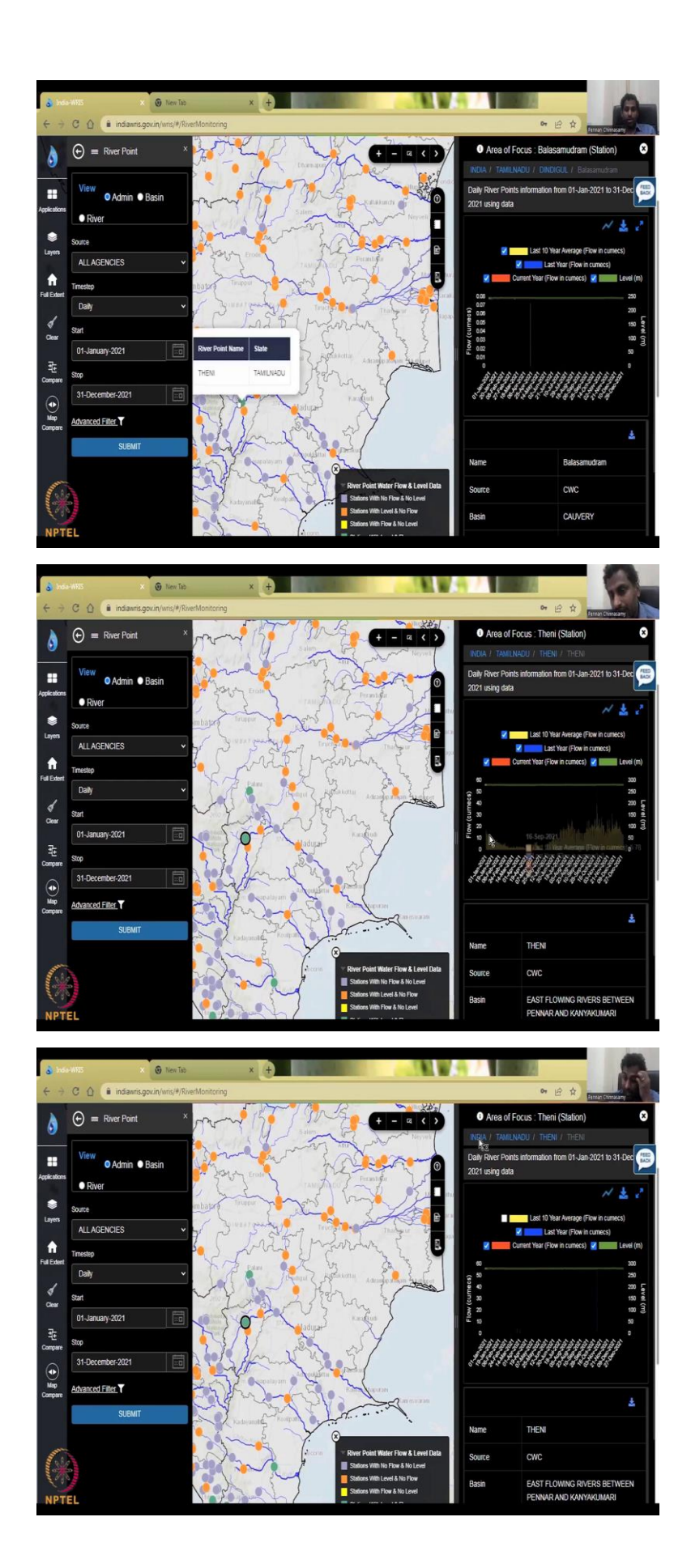

The other datasets which I am going to show you do not have login. So, let me go to India level, so the date is going to be same. Now, I am going to go to the India level, which will take some time. And you see more and more green color coming up, so now again, it is back to the States. So, I am going to click a particular state, let us say Tamil Nadu and Coimbatore has a lot of good manual stations. So, let us say 6 stations in Coimbatore, I hope we can get one with level and the stage and discharge. So, each time I click it goes and now I do not know which one this green one is. So, I can just go here it says Balasamudram and then I just clicked the Balasamudram and then slowly the data is populating.

Now, it is not turning into classified or read and again it is integral part of India, there is no transboundary nature to it. So, it can still be collected. So, within India also we do have some data which is classified and that could be near the dam site or the dam data and or between the states which is under litigation.

So, here it says green, which means both level and flow should be there. But there is no flow, it is only level you could see it is a very straight level. And this is where sometimes your data is said that it is having data, but it is not enough data. So, you should just ignore that point, so I am going to Theni, actually in Kerala, there is a lot of good data that has been supported.

And you can see the agencies are the same, it is just a CWC, but just in some locations, the data has been collected well, whereas in other locations, maybe it is not coming in good fashion. So, click the data to show you how the data looks like and it is just getting populated. So, you can see here every day, the yellow line is the last 10-year average flow in Q max.

So, I am just going to click this out, because I want to see the current flow and the current flow is very less, which means only 2 days in that particular year there has been flow recorded, you can have the last 10-year average, but does not make sense for you, we want the current flow. And so that is how you should look into each station and remove the station from your research if it does not have the data. So, all you have is the level and current flow. What I am going to do is I am just going to click to India back and then click Kerala because I did find a lot of stations as I said with flow and discharge levels.

# (Refer Slide Time: 19:50)

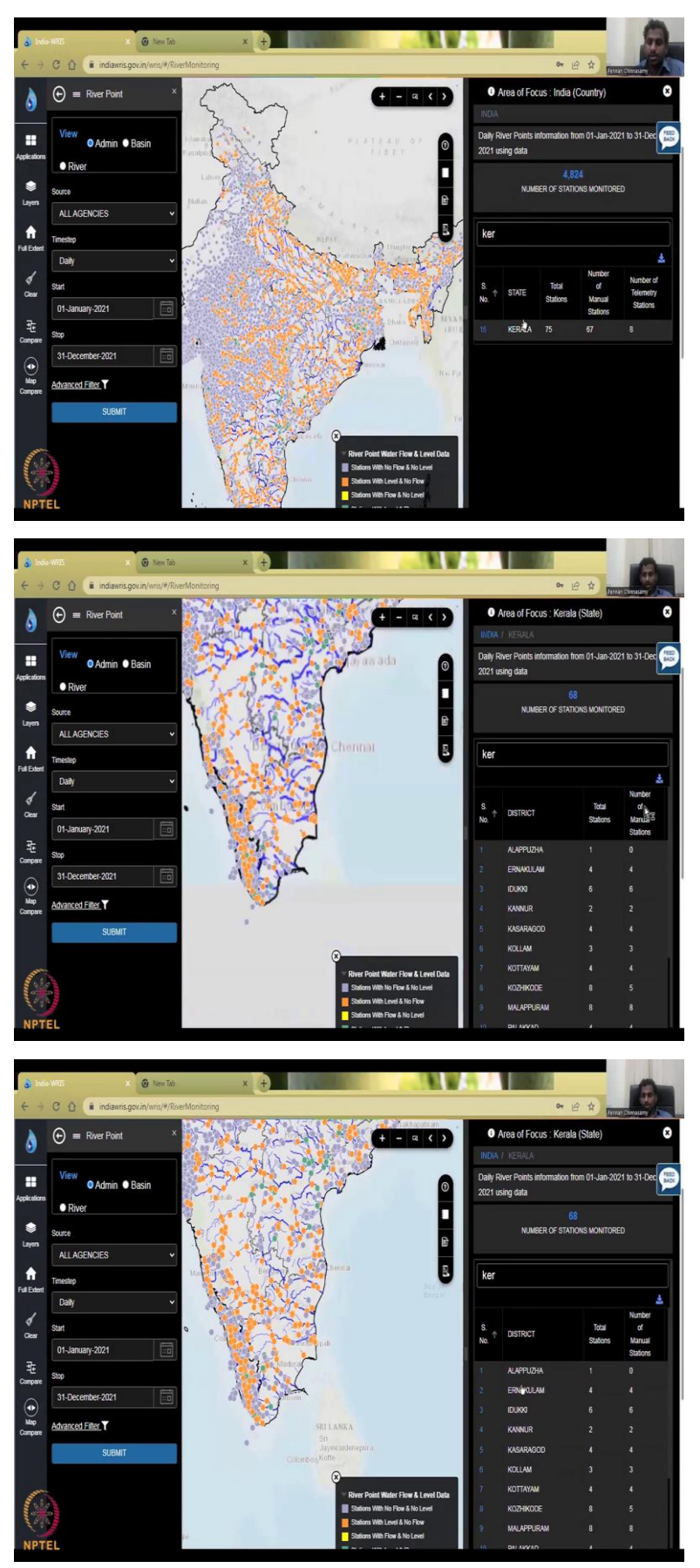

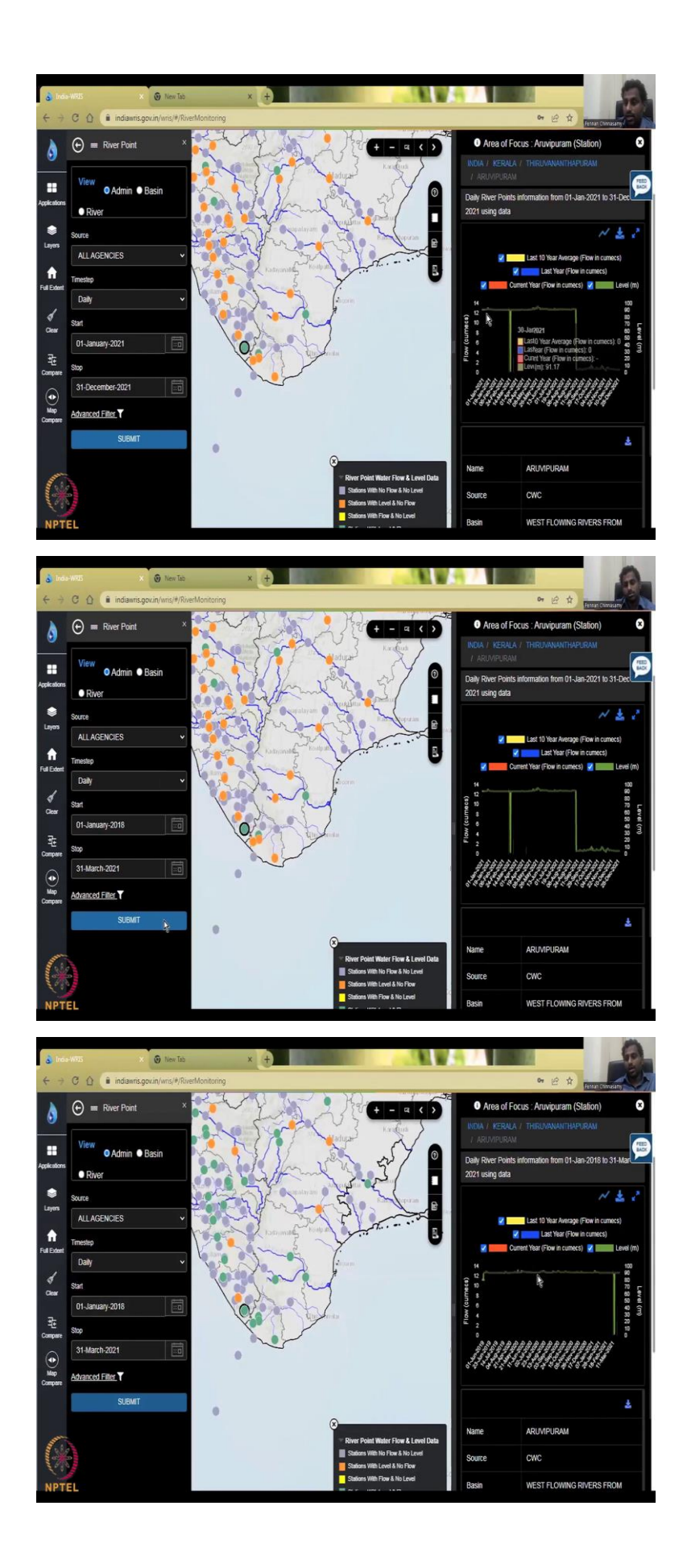

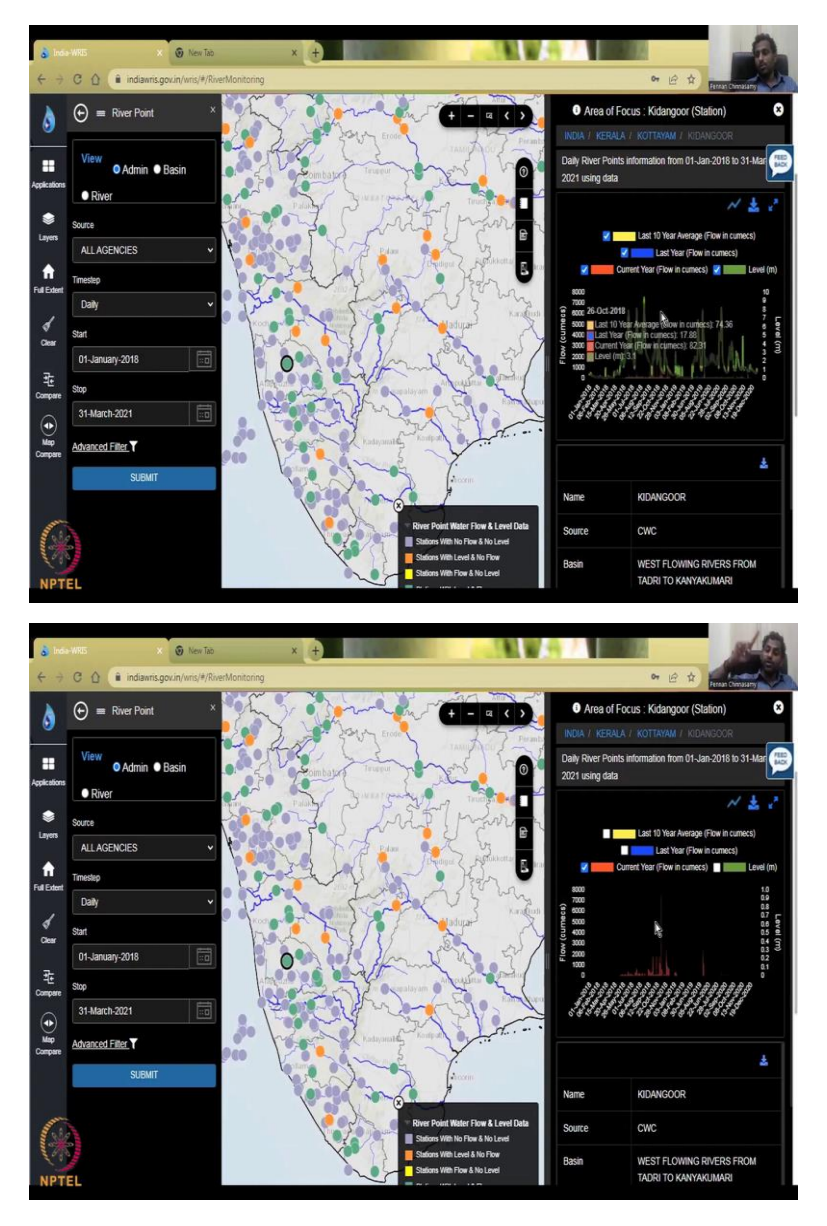

And most of the telemetry stations have both the manual stations have very limited data. So, for example, here you go to settings and then go to number of manual. So, there is a big difference that we have telemetry. So, here for example Aappuzha, there is one station and that one station is telemetry, so hopefully it has the data, so it is taking some time to load.

So, what do you see here is all most of these agencies are CWC because the river is still a central, government property, then you can, you can have state agencies build dams and other structures. But at the end of the day, it is still integral part of the central government's exercise. So, that is where you could see some data still being monitored whereas, other data are not showing up in this page, like your level and the discharge should show that only level is showing.

Maybe I think we should just go back further, they have not processed it. So from level, they will process it into discharge. So maybe the data is not processed, so we can go back again to see if they have some older data that can be processed. So, for example, if this does not come up, I wanted to show you a live exercise of this data, here, and you can see that this is a big error.

How can flow be so high the level and suddenly jumped to 0, it was 90, and then suddenly 0, maybe it got fully depleted but still that cannot explain such a big jump. I am going to click continue at the same date, so 3-4 years back and a shorter date so that we could look at the flow. So, I am taking a very short time see this is the other thing when when you run the whole date scenario that the whole of India the map is running and it is fetching the data. That is why you see a big time to see the blue line crossing.

And when it crosses to here to 0, if you do not see the blue line moving, then you should better stop the program and then refresh it. so now it is stopped, but I will give it a minute. Because it might be ending the thing so it says, wait, I will go to go to wait because I know it has been working from today, you some data point is not working.

So, I am just going to wait for it little more seconds and then you will see the data coming up. There it is and you can see the data and more green color. So, I am just going to click one more green agency and it would not take time it just quickly come because the number of days is minimum, just pick 3 months. So, daily data for three months, so this is how you should look at data for your work. And trust me even though your 3000, 4000 stations not all stations will have all the data.

So, you will have to find the payer for example your district or village one data point from the government which is good and from that you should build a story or go to the NIH or other agencies, CWC agency offers and you could write a letter to your educational institution and collect the data data collection is another game.

So, here this level is given which looks fine, it looks fine as in you know that this level is trustworthy, because it fluctuates and level has to fluctuate because it can be only a straight line when it does not that. ast 10 years I do not need and then last 10-year flow also. Now, you could see the flow, the current year flow is going up and then beautifully coming down at zero and then a small blip. So, which means it has been moving across and then coming down.

# (Refer Slide Time: 24:39)

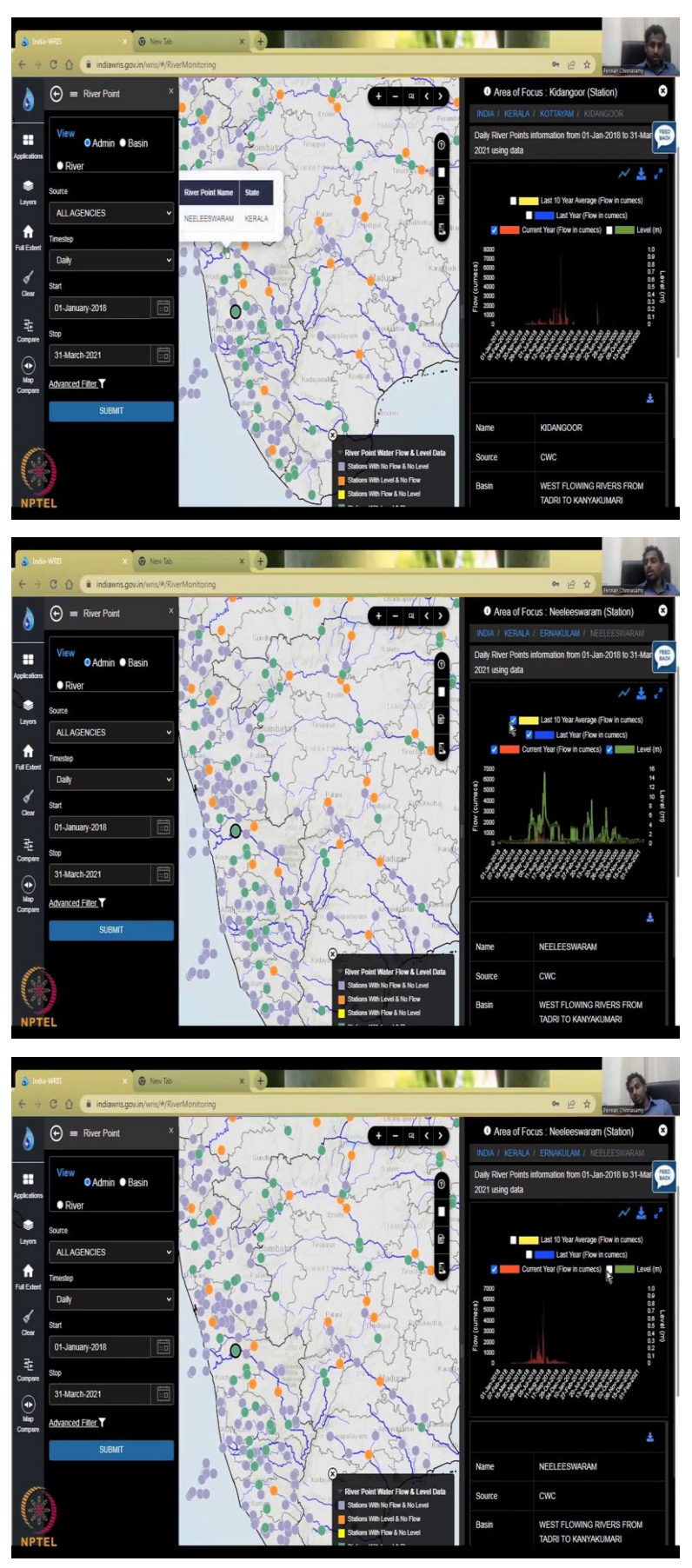

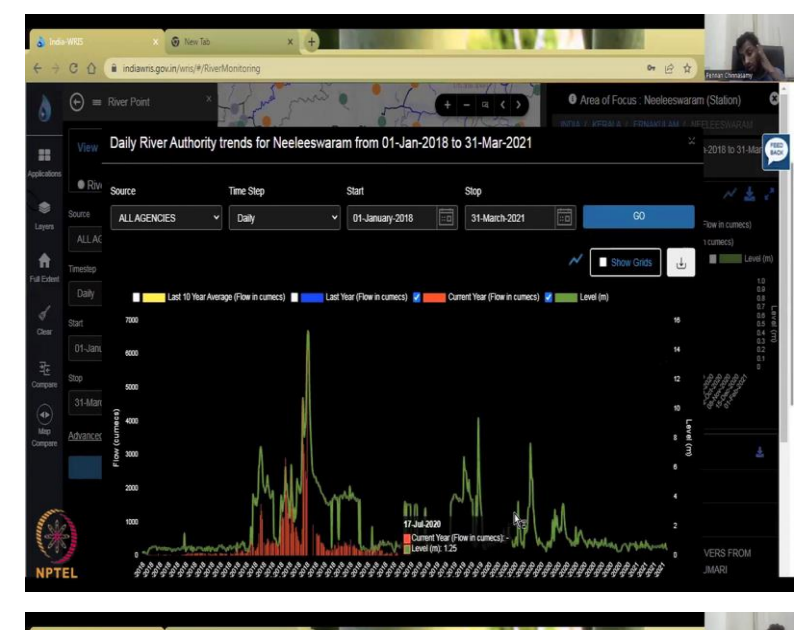

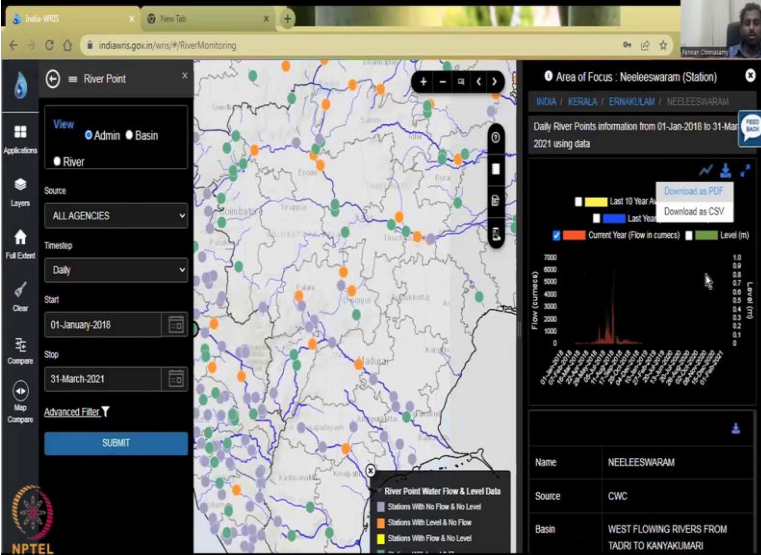

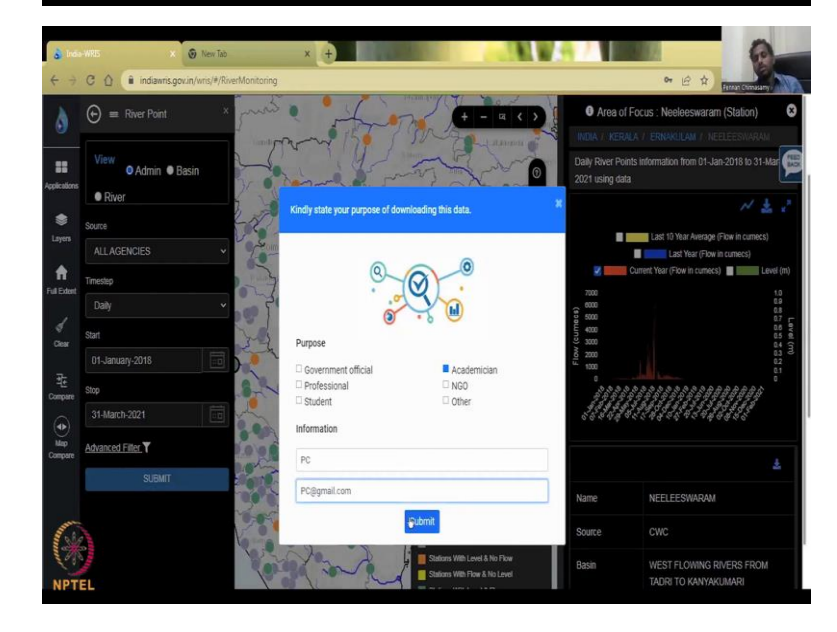

So, which which is kind of agreeable, and Neeleeswaram is a good station. There has been a paper from our group on Neeleeswaram water station. So, only some stations are good and they collect data for a longer time. and then I will just now complete the exercise by showing how to download it, which all of you know by now you just click the arrow mark which is pointing down symbol saying the download option and then it will ask you your email, name and then your academy qualification or why you want to use the data. So, you could say that I am using it for research academic or I can government or non-government that is fine. If it is non-government, it might ask you some more data on why you need the data. So, same here you could see the jumping of river patterns which is very important and needed for this kind of exercise.

So, I am moving the level of it is kind of slow not allowing me to do it. But again, you could see the point, so now the blue line is coming, which is last year flow I do not need the last year flow, I need the current year flow and the level the level is converted to a flow, remember?

So, when there is 0 for example, I am just going to pull it back and 0 or negligible level there is no flow according to this model and no flow a very less flow which cannot be captured because of the high access but when you download the data, you could for sure look at the changes. So, now we will see in much better as I said I do not need the last 10 year, I do not need the las year flow, I need the current tier flow and how that relates to the level so the level is going like this and for the level you have a flow so this is being modeled into the system, so that you could use it for the hydrological water balance.

So, I am just going to close this and then show you how to download the data. Click on download on a CSV and it asks you this academic and information so I will say PC is my name, pc at gmail dot com and submits. In between columns you can take the data all these things will come here last year, last year flow, etc. Let me show you again, you can download and then get it as a CSV.

#### (Refer Slide Time: 28:05)

|                                                                                                    |                                                                                                    |                                                                                                    |                                                                                                    |                                                                                                    |                                    |                                                                                                    |                                                                                                    |                                                  |                                                                                                    |                                                                                                    |                                                                                              |                                 |                                                                                                    | _      | _                                                                                                    | _                                                                                                    |                                                                                                    |                                                                                                    |              |                  |                                                                                                    |
|----------------------------------------------------------------------------------------------------|----------------------------------------------------------------------------------------------------|----------------------------------------------------------------------------------------------------|----------------------------------------------------------------------------------------------------|----------------------------------------------------------------------------------------------------|------------------------------------|----------------------------------------------------------------------------------------------------|----------------------------------------------------------------------------------------------------|--------------------------------------------------|----------------------------------------------------------------------------------------------------|----------------------------------------------------------------------------------------------------|----------------------------------------------------------------------------------------------|---------------------------------|----------------------------------------------------------------------------------------------------|--------|----------------------------------------------------------------------------------------------------|----------------------------------------------------------------------------------------------------|----------------------------------------------------------------------------------------------------|----------------------------------------------------------------------------------------------------|--------------|------------------|----------------------------------------------------------------------------------------------------|
| Save As                                                                                                    |                                                                                                    |                                                                                                    |                                                                                                    |                                                                                                    |                                    |                                                                                                    |                                                                                                    |                                                  |                                                                                                    |                                                                                                    |                                                                                              |                                 |                                                                                                    |        |                                                                                                    |                                                                                                    |                                                                                                    |                                                                                                    |              | 6                |                                                                                                    |
| Desktop                                                                                                    |                                                                                                    |                                                                                                    |                                                                                                    |                                                                                                    |                                    |                                                                                                    |                                                                                                    |                                                  |                                                                                                    |                                                                                                    |                                                                                              |                                 |                                                                                                    |        |                                                                                                    |                                                                                                    | - 4                                                                                                    | Search                                                                                                    | -            |                  | 2)                                                                                                    |
| Organize • New fol                                                                                                    | der                                                                                                    |                                                                                                    |                                                                                                    |                                                                                                    |                                    |                                                                                                    |                                                                                                    |                                                  |                                                                                                    |                                                                                                    |                                                                                              |                                 |                                                                                                    |        |                                                                                                    |                                                                                                    |                                                                                                    |                                                                                                    | Fernan C     | - 15             |                                                                                                    |
| Consider                                                                                                    | Ser                                                                                                    |                                                                                                    |                                                                                                    |                                                                                                    |                                    |                                                                                                    |                                                                                                    |                                                  | -                                                                                                    |                                                                                                    |                                                                                              |                                 | 0                                                                                                    |        |                                                                                                    |                                                                                                    |                                                                                                    |                                                                                                    |              |                  |                                                                                                    |
| Desktop                                                                                                    |                                                                                                    | Libraries<br>System Folder                                                                                                    |                                                                                                    |                                                                                                    | 2 %                                | rARA<br>stem Folde                                                                                                    |                                                                                                    |                                                  |                                                                                                    | Computer<br>System Fol                                                                                                    | der                                                                                          |                                 | <u> (</u>                                                                                                    | Syst   | work<br>em Fold                                                                                                    | e                                                                                                    |                                                                                                    |                                                                                                    |              |                  |                                                                                                    |
| 🗼 Downloads                                                                                                    | ~                                                                                                    |                                                                                                    |                                                                                                    |                                                                                                    |                                    |                                                                                                    |                                                                                                    |                                                  | -                                                                                                    |                                                                                                    |                                                                                              |                                 | -                                                                                                    |        |                                                                                                    |                                                                                                    |                                                                                                    |                                                                                                    |              |                  |                                                                                                    |
| E Recent Places                                                                                                    | 2                                                                                                    | QGIS 3.16                                                                                                    |                                                                                                    |                                                                                                    | de                                 | sktop                                                                                                    |                                                                                                    |                                                  | 111                                                                                                    | New folder                                                                                                    |                                                                                              |                                 | 1                                                                                                    | Poo    | ja_Perso                                                                                                    | nal                                                                                                    |                                                                                                    |                                                                                                    |              |                  |                                                                                                    |
|                                                                                                    | N                                                                                                    | THE TOTOLS                                                                                                    |                                                                                                    |                                                                                                    |                                    | E TUNDET                                                                                                    |                                                                                                    |                                                  | 10                                                                                                    | The former                                                                                                    |                                                                                              |                                 |                                                                                                    | 3      | IVIND.                                                                                                    |                                                                                                    |                                                                                                    |                                                                                                    |              |                  |                                                                                                    |
| Decements                                                                                                    | X                                                                                                    | CSVFile205<br>Microsoft Fuce                                                                                                    | Comma Ser                                                                                                    | arate                                                                                                    |                                    |                                                                                                    |                                                                                                    |                                                  |                                                                                                    |                                                                                                    |                                                                                              |                                 |                                                                                                    |        |                                                                                                    |                                                                                                    |                                                                                                    |                                                                                                    |              |                  |                                                                                                    |
| Music                                                                                                    | a                                                                                                    | 880 bytes                                                                                                    |                                                                                                    |                                                                                                    |                                    |                                                                                                    |                                                                                                    |                                                  |                                                                                                    |                                                                                                    |                                                                                              |                                 |                                                                                                    |        |                                                                                                    |                                                                                                    |                                                                                                    |                                                                                                    |              |                  |                                                                                                    |
| Pictures                                                                                                    |                                                                                                    |                                                                                                    |                                                                                                    |                                                                                                    |                                    |                                                                                                    |                                                                                                    |                                                  |                                                                                                    |                                                                                                    |                                                                                              |                                 |                                                                                                    |        |                                                                                                    |                                                                                                    |                                                                                                    |                                                                                                    |              |                  |                                                                                                    |
| Videos                                                                                                    |                                                                                                    |                                                                                                    |                                                                                                    |                                                                                                    |                                    |                                                                                                    |                                                                                                    |                                                  |                                                                                                    |                                                                                                    |                                                                                              |                                 |                                                                                                    |        |                                                                                                    |                                                                                                    |                                                                                                    |                                                                                                    |              |                  |                                                                                                    |
|                                                                                                    |                                                                                                    |                                                                                                    |                                                                                                    |                                                                                                    |                                    |                                                                                                    |                                                                                                    |                                                  |                                                                                                    |                                                                                                    |                                                                                              |                                 |                                                                                                    |        |                                                                                                    |                                                                                                    |                                                                                                    |                                                                                                    |              |                  |                                                                                                    |
| Computer                                                                                                    |                                                                                                    |                                                                                                    |                                                                                                    |                                                                                                    |                                    |                                                                                                    |                                                                                                    |                                                  |                                                                                                    |                                                                                                    |                                                                                              |                                 |                                                                                                    |        |                                                                                                    |                                                                                                    |                                                                                                    |                                                                                                    |              |                  |                                                                                                    |
| Local Disk (C:)                                                                                                    |                                                                                                    |                                                                                                    |                                                                                                    |                                                                                                    |                                    |                                                                                                    |                                                                                                    |                                                  |                                                                                                    |                                                                                                    |                                                                                              |                                 |                                                                                                    |        |                                                                                                    |                                                                                                    |                                                                                                    |                                                                                                    |              |                  |                                                                                                    |
| Data Z (D:)                                                                                                    |                                                                                                    |                                                                                                    |                                                                                                    |                                                                                                    |                                    |                                                                                                    |                                                                                                    |                                                  |                                                                                                    |                                                                                                    |                                                                                              |                                 |                                                                                                    |        |                                                                                                    |                                                                                                    |                                                                                                    |                                                                                                    |              |                  |                                                                                                    |
| 🕞 Data (E:)                                                                                                    |                                                                                                    |                                                                                                    |                                                                                                    |                                                                                                    |                                    |                                                                                                    |                                                                                                    |                                                  |                                                                                                    |                                                                                                    |                                                                                              |                                 |                                                                                                    |        |                                                                                                    |                                                                                                    |                                                                                                    |                                                                                                    |              |                  |                                                                                                    |
| Network                                                                                                    |                                                                                                    |                                                                                                    |                                                                                                    |                                                                                                    |                                    |                                                                                                    |                                                                                                    |                                                  |                                                                                                    |                                                                                                    |                                                                                              |                                 |                                                                                                    |        |                                                                                                    |                                                                                                    |                                                                                                    |                                                                                                    |              |                  |                                                                                                    |
|                                                                                                    |                                                                                                    |                                                                                                    |                                                                                                    |                                                                                                    |                                    |                                                                                                    |                                                                                                    |                                                  |                                                                                                    |                                                                                                    |                                                                                              |                                 |                                                                                                    |        |                                                                                                    |                                                                                                    |                                                                                                    |                                                                                                    |              |                  |                                                                                                    |
|                                                                                                    |                                                                                                    |                                                                                                    |                                                                                                    |                                                                                                    |                                    |                                                                                                    |                                                                                                    |                                                  |                                                                                                    |                                                                                                    |                                                                                              |                                 |                                                                                                    |        |                                                                                                    |                                                                                                    |                                                                                                    |                                                                                                    |              |                  |                                                                                                    |
|                                                                                                    |                                                                                                    |                                                                                                    |                                                                                                    |                                                                                                    |                                    |                                                                                                    |                                                                                                    |                                                  |                                                                                                    |                                                                                                    |                                                                                              |                                 |                                                                                                    | R      |                                                                                                    |                                                                                                    |                                                                                                    |                                                                                                    |              |                  |                                                                                                    |
|                                                                                                    |                                                                                                    |                                                                                                    |                                                                                                    |                                                                                                    |                                    |                                                                                                    |                                                                                                    |                                                  |                                                                                                    |                                                                                                    |                                                                                              |                                 |                                                                                                    |        |                                                                                                    |                                                                                                    |                                                                                                    |                                                                                                    |              |                  |                                                                                                    |
|                                                                                                    |                                                                                                    |                                                                                                    |                                                                                                    |                                                                                                    |                                    |                                                                                                    |                                                                                                    |                                                  |                                                                                                    |                                                                                                    |                                                                                              |                                 |                                                                                                    |        |                                                                                                    |                                                                                                    |                                                                                                    |                                                                                                    |              |                  |                                                                                                    |
|                                                                                                    |                                                                                                    |                                                                                                    |                                                                                                    |                                                                                                    |                                    |                                                                                                    |                                                                                                    |                                                  |                                                                                                    |                                                                                                    |                                                                                              |                                 |                                                                                                    |        |                                                                                                    |                                                                                                    |                                                                                                    |                                                                                                    |              |                  |                                                                                                    |
|                                                                                                    | -                                                                                                    |                                                                                                    |                                                                                                    |                                                                                                    |                                    |                                                                                                    |                                                                                                    |                                                  |                                                                                                    |                                                                                                    |                                                                                              |                                 |                                                                                                    |        |                                                                                                    |                                                                                                    |                                                                                                    |                                                                                                    |              |                  | _                                                                                                    |
| Hie name:                                                                                                    | THE STORE                                                                                                    |                                                                                                    |                                                                                                    |                                                                                                    |                                    |                                                                                                    |                                                                                                    |                                                  |                                                                                                    |                                                                                                    |                                                                                              |                                 |                                                                                                    |        |                                                                                                    |                                                                                                    |                                                                                                    |                                                                                                    |              |                  | _                                                                                                    |
| She as type: Mici                                                                                                    | rosoft Excel C                                                                                                    | omma Separated                                                                                                    | Values File                                                                                                    |                                                                                                    |                                    |                                                                                                    |                                                                                                    |                                                  |                                                                                                    |                                                                                                    |                                                                                              |                                 |                                                                                                    |        |                                                                                                    |                                                                                                    |                                                                                                    |                                                                                                    |              |                  | _                                                                                                    |
| *                                                                                                    |                                                                                                    |                                                                                                    |                                                                                                    |                                                                                                    |                                    |                                                                                                    |                                                                                                    |                                                  |                                                                                                    |                                                                                                    |                                                                                              |                                 |                                                                                                    |        |                                                                                                    |                                                                                                    |                                                                                                    |                                                                                                    | _            |                  |                                                                                                    |
| Hide Carler                                                                                                    |                                                                                                    |                                                                                                    |                                                                                                    |                                                                                                    |                                    |                                                                                                    |                                                                                                    |                                                  |                                                                                                    |                                                                                                    |                                                                                              |                                 |                                                                                                    |        |                                                                                                    |                                                                                                    |                                                                                                    | Sav                                                                                                    | re .         | Can              | cel                                                                                                    |
| Cide adds                                                                                                    |                                                                                                    |                                                                                                    |                                                                                                    |                                                                                                    |                                    |                                                                                                    |                                                                                                    |                                                  |                                                                                                    |                                                                                                    |                                                                                              |                                 |                                                                                                    |        |                                                                                                    |                                                                                                    |                                                                                                    |                                                                                                    |              |                  |                                                                                                    |
| PTEL                                                                                                    |                                                                                                    |                                                                                                    |                                                                                                    |                                                                                                    |                                    |                                                                                                    | 0.6438                                                                                                    | - Meauth Soci                                    | Product Activa                                                                                                    | ton Faled                                                                                                    |                                                                                              |                                 |                                                                                                    |        |                                                                                                    |                                                                                                    |                                                                                                    |                                                                                                    |              |                  |                                                                                                    |
| 7 - 14 - 14                                                                                                    | njad Famila                                                                                                    | i Data Reserv                                                                                                    | Ves Tot                                                                                                    | L IT.F                                                                                                    |                                    |                                                                                                    | crif42%                                                                                                    | Mensol Ecol                                      | Product Action                                                                                                    | ton failed                                                                                                    |                                                                                              |                                 |                                                                                                    |        |                                                                                                    |                                                                                                    |                                                                                                    |                                                                                                    |              | \$               |                                                                                                    |
| 7 - (* + v<br>none Root Pagela<br>6 Ort Caleri<br>à Gay -                                                                                                    | end Formale<br>+  E + 1                                                                                                    | Cuta Proces                                                                                                    | Ves for<br>≹⊷ ∰Wa                                                                                                    | erter<br>allest d                                                                                                    | enesi<br>H. w                      | -                                                                                                    | cof4d3                                                                                                    | Monart Lod                                       | Robert Advan                                                                                                    | tan fales<br>Go                                                                                                    | od et                                                                                        | Neutral                         | Calcula                                                                                                    | fice . |                                                                                                    | 2                                                                                                    | Σ. 20<br>2 Tel                                                                                                    | tuliun * Ak                                                                                                    |              | -                |                                                                                                    |
| 7 - 01 - 12<br>PTEL<br>Para Keet Pagela<br>4 Cat<br>4 Cat<br>7 Tomat Parter<br>5 Cost<br>5 Cat<br>1 T                                                                                                    | eed Formula<br>• 12 • 1<br>• 12 • 20 •<br>Fort                                                                                                    | Data Revey<br>C∠ = = =<br>∆- = = =<br>C                                                                                                    | Vew Fot<br>令~ 雪Wa<br>注意 图Ney<br>Algonet                                                                                                    | n JOP<br>p Teat G<br>pr & Center - T                                                                                                    | eresi<br>g- s, ,<br>Noter          | 1 2 Con<br>1 2 Con<br>1                                                                                                    | culf M238<br>Storal Fern<br>atting • as Tak                                                                                                    | Monut fool                                       | Bad<br>System                                                                                                    | too falet<br>dory Ing<br>Story                                                                                                    | od<br>ut                                                                                     | Neutral<br>Linked Cell          | Cakada                                                                                                    | fien . |                                                                                                    | Delte fan<br>Gen                                                                                                    | Σ Ad<br>2 Ce                                                                                                    | ttSan * A<br>Z<br>w * Fan<br>Lotop                                                                                                    | -<br>Futan c |                  | in the second second se |
| 7 - D - L<br>Tons Ince Page L<br>Color<br>From Enert<br>Solar<br>12 - N<br>12 - N                                                                                                    | noot Famila<br>• 12 • 1<br>• 1 ⊞ • 1 20 •<br>Fort<br>≸                                                                                                    | Data Refer<br>('a' = = =<br>∆- E ≅ 3                                                                                                    | Vess Fos<br>≹• ∰Was<br>∦r (¥ ∭ Men<br>Mignerit                                                                                                    | e POF<br>p Text G<br>pr & Center =<br>C                                                                                                    | eresi<br>g - s, ,<br>Nusber        | y di<br>Si di Con<br>fen                                                                                                    | cof4d8<br>Bonal Fee<br>ding+ a ha                                                                                                    | Normal<br>de Control                             | Bad<br>Bad                                                                                                    | ten False<br>day<br>Story Ing<br>Syles                                                                                                    | od<br>et                                                                                     | Neutral<br>Linked Cell          | Cakada<br>Note                                                                                                    | tion . | Par State                                                                                                    | Dietz Fas                                                                                                    | Σ Ard<br>2 De<br>2 De                                                                                                    | tisen * A<br>,- Z<br>W Fitt<br>Lating                                                                                                    | Train c      | 1                |                                                                                                    |
| 7 - D - V<br>max boet Papela<br>6 Or<br>doar<br>4 D - V<br>4 D - V<br>4                                                                                                    | eest Parmala<br>→ II → J<br>→ II → Ja<br>Port<br>A<br>Neeleeswaran                                                                                                    | Cala Rester<br>Cal = = =<br>A - = = =<br>C<br>F = G<br>from G1.Jan. 2003 to                                                                                                    | View Foot<br>冬~ 登Vina<br>注意 副iter<br>Alignment<br>33-Mar 2021                                                                                                    | e PCP<br>Ge Test G<br>ge & Cester -<br>S<br>1 4                                                                                                    | enesi<br>g - s. +<br>Nunber        | St di fan                                                                                                    | co-F4220<br>Econol Form<br>thing * as hell                                                                                                    | Normal<br>at a contractor<br>N 0                 | Bad<br>Bad<br>Dipon                                                                                                    | con Falad<br>Go<br>Stotary Ing<br>Styles<br>Q                                                                                                    | od<br>et<br>R                                                                                | Neutral<br>Linked Cell<br>S. T. | Calcula<br>Note                                                                                                    | fien . | Pan<br>Incet<br>W                                                                                                    | Dete far<br>Cell                                                                                                    | Σ λα<br>2 00<br>γ                                                                                                    | tuSan * A<br>,- Z<br>#* Fah<br>Lotrop<br>Z                                                                                                    | Heren C      | 1003230y         |                                                                                                    |
| Control of the control of the c                                                                                                    | nyist Parmula<br>- 11                                                                                                    | Sala Rester<br>( X = = =<br>A - E = 3<br>c<br>Form(1) Jan 2013 to<br>tent                                                                                                    | View Food<br>令~ 登 View<br>注意 建 Liter<br>Algoratet<br>31 Mar-2021                                                                                                    | e PCP<br>o Tont G<br>gr & Center -<br>g                                                                                                    | encul<br>g<br>Nusber               | 1 I Con<br>SI II Con<br>C                                                                                                    | conf4d28                                                                                                    | Normal<br>at<br>N. O                             | Bad<br>Bad<br>Synin                                                                                                    | ottory (Pg<br>Stjer                                                                                                    | od<br>ut                                                                                     | Nestral<br>Linked Cell<br>S T   | Cakala<br>Note                                                                                                    | tion   | The sector                                                                                                    | Dietz Fas<br>Colt                                                                                                    | Σ λα<br>3 το<br>2 Ου<br>γ                                                                                                    | ttSun * Å<br>- Z<br>W Fah<br>Latiog<br>Z                                                                                                    | - HIMAN C    | AB               | A.                                                                                                    |
| 7 0 - 0 - 0 Form Read Page Last<br>142 - 0 Form Read Page Last<br>142 - 0 Form Read Page Last<br>142 - 0 Form Read Page Last<br>142 - 0 Form Read Page Last<br>143 - 0 Form Read Page Last<br>143 - 0 Form Read Page Last<br>143 - 0 Form Read Page Last<br>143 - 0 Form Read Page Last<br>143 - 0 Form Read Page Last<br>143 - 0 Form Read Page Last<br>143 - 0 Form Read Page Last<br>143 - 0 Form Read Page Last<br>143 - 0 Form Read Page Last<br>143 - 0 Form Read Page Last<br>144 - 0 Form Read Page Last<br>145 - 0 Form Read Page Last<br>145 - 0 Form Read Page Last<br>14                                                                                                    | ngist Parmula<br>+ 12                                                                                                    | Statu         Review           X         X                                                                                                    | View Foot<br>& State<br>Alignment<br>H<br>31-Miler 2021                                                                                                    | e PCP<br>G Text G<br>G Text G<br>G                                                                                                    | eneral<br>g - % +<br>Number        | Sa all Con                                                                                                    | confideda<br>Storad Farm                                                                                                    | Normal<br>de Construction<br>N 0                 | Bad<br>Bad<br>DpDr                                                                                                    | Gen Faled<br>Gen<br>ofory Imp<br>Styles<br>Q                                                                                                    | od<br>ut                                                                                     | Neutral<br>Linked Cell<br>S. T- | Cakada<br>Note                                                                                                    | tion . | Per la contracta de la contracta de la contrac | Delete Fas<br>Coll.                                                                                                    | Σ λα<br>2 Ου<br>γ                                                                                                    | tuSan * A<br>,- Z<br>w * Feb<br>Editing<br>Z                                                                                                    | AA.          | AB               | M                                                                                                    |
| P         D         No           Nome         Inset         Page Link           Nome         Extent         Page Link           Nome         Extent         If           Primer Pareter         If         If           Nome         S         Extent Page Link           NA2         Image Link         Image Link           NA2         Image Link         Image Link           NA2         Image Link         Image Link           NA2         Image Link         Image Link           NA2         Image Link         Image Link           NA2         Image Link         Image Link           NA2         Image Link         Image Link           NA2         Image Link         Image Link           NA2         Image Link         Image Link           NA2         Image Link         Image Link           NA3         Stratter         Image Link           NA3         Stratter         Image Link           NA3         Stratter         Image Link           NA3         Stratter         Image Link           NA3         Stratter         Image Link                                                                                                    | nyist Pamula<br>• 11 • J<br>• 11 • J<br>•                                                                                                    | Data         Review           Image: A state of the state of the                                                      | View Foo<br>学 登Via<br>Alignment<br>Alignment<br>33-Mar 2021                                                                                                    | e POP<br>e Text G<br>ge & Center - E<br>C                                                                                                    | eresi<br>9 - % +<br>Nuster         | 가 있는 Con<br>Series                                                                                                    | Confride28<br>Discout Form<br>M                                                                                                    | Normal Long<br>Mormal and<br>and articles<br>N 0 | Bad<br>Bad<br>Explore                                                                                                    | Con Falen<br>Go<br>otory Pro<br>Styles                                                                                                    | od<br>ut                                                                                     | Neutral<br>Linked Cell<br>S T   | Calcula<br>Note                                                                                                    | tion . | The sector of the sector of th | Deter Fas                                                                                                    | Σ And<br>Ξ Fail<br>2 On<br>Y                                                                                                    | tuSun * A<br> * Z<br>W * Feb<br>Ecotrop<br>Z                                                                                                    | AA           | AB               |                                                                                                    |
| Process         Reset         Page 110           A row         Reset         Page 110           A row         Reset         Page 110           A row         Reset         Page 110           A row         Reset         Page 110           A row         Reset         Reset           A row         Reset         Reset           A row         Reset         Reset           A row         Reset         Reset           A row         Reset         Reset           A row         Reset         Reset           A row         Reset         Reset           A row         Reset         Reset           A row         Reset         Reset           A row         Reset         Reset           A row         Reset         Reset           A row         Reset         Reset           A row         Reset         Reset                                                                                                    | tent Formula<br>+ 11 - 1<br>Fort<br>S<br>D E<br>Neelecsuram<br>Current % Level<br>11.23                                                                                                    | Data         Berley           \$\$\$\$\$\$\$\$\$\$\$\$\$\$\$\$\$\$\$\$\$\$\$\$\$\$\$\$\$\$\$\$\$\$\$\$                                                                                                    | View Foo<br>学 译述 Vin<br>Algement<br>31-Mar-2021                                                                                                    | e Por<br>Gotter - G<br>G                                                                                                    | enew<br>g-s, ,<br>Norber           | 1 da da con                                                                                                    | confide28                                                                                                    | Normal Long<br>Mormal at (2010 (2010)<br>N 0     | Bad<br>Explore                                                                                                    | cont Falses<br>otory Pro<br>Styles                                                                                                    | zd<br>et                                                                                     | Neutral<br>Linked Cell<br>S. T. | Cakada<br>Note                                                                                                    | V      | The sector                                                                                                    | Dette Fan                                                                                                    | Σ Auf<br>Ξ Ten<br>2 On<br>Y                                                                                                    | tuSan - Ar<br>- Z<br>W - Fah<br>Lotrep<br>Z                                                                                                    | AA.          | 2000224997<br>A8 |                                                                                                    |
| Point         Page Loss           Tomo         Notet         Page Loss           A real         Called         Image Loss           A real         Called         Image Loss                                                                                                    | apost Pomula<br>+ 11 + 1<br>Fort<br>Ø E<br>Neelectavaram<br>Current % Level<br>11.23                                                                                                    | Data Reverse     F G     F     G     F     G     F     G     F     G     F     G     F     G     F     G     F     G     G    G | View Foi<br>令* 登 Vin<br>Algement<br>31-Mar 2021                                                                                                    | e Por<br>e Text Genter -<br>C                                                                                                    | eneal<br>g - % +<br>Number         | 1 Con<br>Fee                                                                                                    | confidente<br>accessi Ferre<br>M                                                                                                    | Nonal<br>Romal<br>de Categoria<br>N O            | Bad<br>Explor                                                                                                    | free Failed<br>otory Pro<br>Pyter                                                                                                    | ad<br>ut                                                                                     | Neutral<br>Linked Cell<br>S 7   | Calcula<br>Note                                                                                                    | fien - | Treet .                                                                                                    | Dette Fan                                                                                                    | Σ λα<br>3 το<br>2 Οτ<br>Υ                                                                                                    | tuSen - A<br>- Z<br>w - Fith<br>Latro:<br>Z                                                                                                    | HR2211G      | AS               |                                                                                                    |
| Part II         Part II           Total         Baset         Part II           Total         Baset         Part III           Total         Baset         IIIIIIIIIIIIIIIIIIIIIIIIIIIIIIIIIIII                                                                                                    | ent Parmala<br>+ 11 + 1<br>Fort<br>Set<br>0 E<br>Neelecauran<br>Current Ys Level<br>- 1<br>- 1<br>- 2, 56<br>- 1<br>- 1<br>- 1<br>- 2<br>- 2<br>- 2<br>- 2<br>- 2<br>- 2<br>- 2<br>- 2                                                                                                    | Sub.         Return           •         •         •         •         •         •         •         •         •         •         •         •         •         •         •         •         •         •         •         •         •         •         •         •         •         •         •         •         •         •         •         •         •         •         •         •         •         •         •         •         •         •         •         •         •         •         •         •         •         •         •         •         •         •         •         •         •         •         •         •         •         •         •         •         •         •         •         •         •         •         •         •         •         •         •         •         •         •         •         •         •         •         •         •         •         •         •         •         •         •         •         •         •         •         •         •         •         •         •         •         •         •         •         <                                                                                                    | Vere Poot<br>令~ 副Vere<br>Algeneret<br>H<br>31-Mar-2001                                                                                                    | e PDF<br>Grant G<br>ge & Cester - U<br>C                                                                                                    | eness<br>g - % +<br>Norder<br>K    | 1 II II II II II II II II II II II II II                                                                                                    | CulfildE                                                                                                    | Nonal<br>de Nonal<br>de Caterral                 | Bad<br>Explor                                                                                                    | Gen Faled<br>otory<br>Spjer<br>Q                                                                                                    | ad<br>ut                                                                                     | Mestral<br>Linked Cell<br>S. T. | Calculu<br>Note                                                                                                    | V      | The sector w                                                                                                    | Dette fan                                                                                                    | Σ Aut<br>art<br>2 Or<br>Y                                                                                                    | tušan - A<br>, Z<br>Soc<br>totno<br>2                                                                                                    | AA           | AB               |                                                                                                    |
| 7 - 1 - 2 - 2 - 2 - 2 - 2 - 2 - 2 - 2 - 2                                                                                                    | transfer     ist - 1     ist - 1                                                                                                    | Data Review     The second second seco  | Verse Pool<br>令一 Wina<br>法字章 副stern<br>Alignated<br>H<br>H                                                                                                    | e PDF<br>Dint G<br>gr & Cester -<br>C                                                                                                    | ennsi<br>g, s, ,<br>Nuote          | 1 All Con<br>Feen                                                                                                    | culface<br>and a culface<br>and a culface<br>M                                                                                                    | Normal<br>art (2000 (2010)<br>N 0                | Poolet Advan                                                                                                    | Gen Faled<br>otory Ing<br>Spins                                                                                                    | ad:<br>.t                                                                                    | Neutral<br>LinsedCell<br>S. T   | Catoda<br>Note                                                                                                    | tion   | Here and a second second secon | Zeitz Fan                                                                                                    | Σ κα<br>φητικά<br>2 Ου<br>Υ                                                                                                    | tofuer - A<br>- Z<br>sor * Fai<br>Loting<br>Z                                                                                                    | AA AA        | AB               | ~                                                                                                    |
| P         P                                                                                                    | ngist 7 mmsb<br>+ 11 + 1<br>Fort<br>0 €<br>0 €<br>Neelecuaram<br>Current % Lovel<br>11.20 + 1<br>12.16 + 1<br>12.56 + 1<br>12.65 + 1<br>15.657 + 1<br>20.981 + 1<br>18.535 + 1<br>16.139                                                                                                    | Data Boreau     F      G     F     G     F     G     F     G     F     G     F     G     F     G     F     G     G  | View Food<br>冬~ 登Vian<br>法genered<br>333-Mare 2003                                                                                                    | e PCP<br>Post G<br>gr & Coster - E<br>C                                                                                                    | enesi<br>g - 5, - 1, Sunder        | 1 L                                                                                                    | culfidate<br>Sector and Formation of Sector and Sector and Sector an  | Normal<br>are<br>N 0                             | Poart Athen                                                                                                    | tent Falaci<br>otory Pro<br>Styles                                                                                                    | ad<br>A                                                                                      | Aeutral<br>Listed Cell<br>S. T. | Cakalum<br>Note                                                                                                    | V      | WW                                                                                                    | Dette Fan                                                                                                    | Σ 4d<br>2 0<br>2 0<br>7                                                                                                    | tofue - A<br>- Z<br>W - Fa<br>Lotres<br>Z                                                                                                    | 44           | AB               | K                                                                                                    |
| 1         0         0         0         0         0         0         0         0         0         0         0         0         0         0         0         0         0         0         0         0         0         0         0         0         0         0         0         0         0         0         0         0         0         0         0         0         0         0         0         0         0         0         0         0         0         0         0         0         0         0         0         0         0         0         0         0         0         0         0         0         0         0         0         0         0         0         0         0         0         0         0         0         0         0         0         0         0         0         0         0         0         0         0         0         0         0         0         0         0         0         0         0         0         0         0         0         0         0         0         0         0         0         0         0         0         0                                                                                                    | tejest Premide<br>+ 11 - 1<br>fort<br>≤<br>0 E<br>Needecustarian<br>Current % Lovel<br>11.23<br>12.36<br>15.667<br>1<br>20.981<br>15.569<br>12.885<br>12.885<br>12.                                                                                                    | Dda         Review           (* a*         =         =           (* a*         =         =         =           (* a*         =         =         =         =           (* a*         =         =         =         =         =           (* a*         =         =         =         =         =         =         =         =         =         =         =         =         =         =         =         =         =         =         =         =         =         =         =         =         =         =         =         =         =         =         =         =         =         =         =         =         =         =         =         =         =         =         =         =         =         =         =         =         =         =         =         =         =         =         =         =         =         =         =         =         =         =         =         =         =         =         =         =         =         =         =         =         =         =         =         =         =         =         =         <                                                                                                    | Verse Foo<br>学 道 Verse<br>法定要进程<br>3.51-Mare-2002                                                                                                    | e PCP<br>Tot G<br>pr & Cester -<br>C<br>1 1                                                                                                    | enesi<br>g-ss<br>Nueter            |                                                                                                    | mf4d8                                                                                                    | Nonal Ind                                        | Product Annual Annual Annua                                                                                                    | Cen Faled<br>otory Pro<br>Syles<br>Q.                                                                                                    | ad<br>A                                                                                      | Mestral<br>Linked Cell          | Calonina in the second second  | V      | W W                                                                                                    | Zette Fast                                                                                                    | Y Y                                                                                                    | tušen * A<br>, Z<br>Sor<br>Lotng<br>Z                                                                                                    | AA           | AB               |                                                                                                    |
| No.         No.         No. <td>test Parmids<br/>+ 12 - 2<br/>Fort<br/>Sol<br/>D E<br/>Neelecauran<br/>Current № Lovel<br/>11.23<br/>13.567<br/>12.35<br/>15.567<br/>12.83<br/>12.83<br/>13.94<br/>12.83<br/>13.94<br/>12.83<br/>13.94<br/>12.83<br/>13.94<br/>12.83<br/>13.94<br/>12.83<br/>13.94<br/>12.83<br/>13.94<br/>13.94<br/>13.94<br/>13.94<br/>13.94<br/>13.94<br/>13.94<br/>13.94<br/>13.94<br/>14.94<br/>15.94<br/>15.94</td> <td>Data         Rovey           *         *         *         *         *         *         *         *         *         *         *         *         *         *         *         *         *         *         *         *         *         *         *         *         *         *         *         *         *         *         *         *         *         *         *         *         *         *         *         *         *         *         *         *         *         *         *         *         *         *         *         *         *         *         *         *         *         *         *         *         *         *         *         *         *         *         *         *         *         *         *         *         *         *         *         *         *         *         *         *         *         *         *         *         *         *         *         *         *         *         *         *         *         *         *         *         *         *         *         *         *         *         *         *&lt;</td> <td>Une For<br/>学家 登地<br/>法gravet<br/>H<br/>33-Mar-2023</td> <td>n Port</td> <td>ennal<br/>g - %, +<br/>Norber</td> <td></td> <td>confection<br/>and and an and an and an and an and an and an and an and an and an and an and an and an and an an and an an and<br/>M</td> <td>Monut find</td> <td>Popul Lines</td> <td>an fulg<br/>through<br/>through<br/>throug</td> <td>ad<br/>st</td> <td>Mestral<br/>Linked Cell<br/>S. T.</td> <td>Calonina in the second second</td> <td>V</td> <td>W W</td> <td>Zeitz Fan</td> <td>Y Y</td> <td>ttisien * A<br/>, Z<br/>Son<br/>Edding<br/>Z</td> <td>44</td> <td>A8</td> <td>K</td> | test Parmids<br>+ 12 - 2<br>Fort<br>Sol<br>D E<br>Neelecauran<br>Current № Lovel<br>11.23<br>13.567<br>12.35<br>15.567<br>12.83<br>12.83<br>13.94<br>12.83<br>13.94<br>12.83<br>13.94<br>12.83<br>13.94<br>12.83<br>13.94<br>12.83<br>13.94<br>12.83<br>13.94<br>13.94<br>13.94<br>13.94<br>13.94<br>13.94<br>13.94<br>13.94<br>13.94<br>14.94<br>15.94<br>15.94                                                                                                    | Data         Rovey           *         *         *         *         *         *         *         *         *         *         *         *         *         *         *         *         *         *         *         *         *         *         *         *         *         *         *         *         *         *         *         *         *         *         *         *         *         *         *         *         *         *         *         *         *         *         *         *         *         *         *         *         *         *         *         *         *         *         *         *         *         *         *         *         *         *         *         *         *         *         *         *         *         *         *         *         *         *         *         *         *         *         *         *         *         *         *         *         *         *         *         *         *         *         *         *         *         *         *         *         *         *         *         *<                                                                                                    | Une For<br>学家 登地<br>法gravet<br>H<br>33-Mar-2023                                                                                                    | n Port                                                                                                    | ennal<br>g - %, +<br>Norber        |                                                                                                    | confection<br>and and an and an and an and an and an and an and an and an and an and an and an and an and an an and an an and<br>M                                                                                                    | Monut find                                       | Popul Lines                                                                                                    | an fulg<br>through<br>through<br>throug | ad<br>st                                                                                     | Mestral<br>Linked Cell<br>S. T. | Calonina in the second second  | V      | W W                                                                                                    | Zeitz Fan                                                                                                    | Y Y                                                                                                    | ttisien * A<br>, Z<br>Son<br>Edding<br>Z                                                                                                    | 44           | A8               | K                                                                                                    |
| 7:         1:         1:         1:         1:         1:         1:         1:         1:         1:         1:         1:         1:         1:         1:         1:         1:         1:         1:         1:         1:         1:         1:         1:         1:         1:         1:         1:         1:         1:         1:         1:         1:         1:         1:         1:         1:         1:         1:         1:         1:         1:         1:         1:         1:         1:         1:         1:         1:         1:         1:         1:         1:         1:         1:         1:         1:         1:         1:         1:         1:         1:         1:         1:         1:         1:         1:         1:         1:         1:         1:         1:         1:         1:         1:         1:         1:         1:         1:         1:         1:         1:         1:         1:         1:         1:         1:         1:         1:         1:         1:         1:         1:         1:         1:         1:         1:         1:         1:         1:         1:         1:<                                                                                                    | the second second                                                                                                    | Data         Renew           *         *         *         *         *         *         *         *         *         *         *         *         *         *         *         *         *         *         *         *         *         *         *         *         *         *         *         *         *         *         *         *         *         *         *         *         *         *         *         *         *         *         *         *         *         *         *         *         *         *         *         *         *         *         *         *         *         *         *         *         *         *         *         *         *         *         *         *         *         *         *         *         *         *         *         *         *         *         *         *         *         *         *         *         *         *         *         *         *         *         *         *         *         *         *         *         *         *         *         *         *         *         *         *<                                                                                                    | View Poil<br>冬~ 学 ma<br>Algeneret<br>31 48ar-2021                                                                                                    | andor<br>a finet di Generi<br>1 1                                                                                                    | eneral<br>J · K ·<br>Nueber        | The second second secon | confection<br>and and an and an and an and an and an and an and an and an and an and an and an and an and an an and an an and<br>M                                                                                                    | Normal<br>(2000) (2010)<br>N. O                  | Product Active<br>Back<br>Dispersion<br>Dispersion<br>Di | en Filed<br>story - Rey<br>- Spin<br>- Q                                                                                                    | ad<br>st                                                                                     | Xestrul<br>Listed Cell          | Cakelo<br>Nece                                                                                                    | V      | W<br>W                                                                                                    | Zeitz Fan                                                                                                    | Y Y                                                                                                    | tulian - & Z<br>Z<br>Z<br>                                                                                                    | AA           | A8               | - M                                                                                                    |
| No.         Sec.         Sec.                                                                                                    | Promotion         Promotion           Fact                                                                                                    | Data         Beneror           •         •         •         •         •         •         •         •         •         •         •         •         •         •         •         •         •         •         •         •         •         •         •         •         •         •         •         •         •         •         •         •         •         •         •         •         •         •         •         •         •         •         •         •         •         •         •         •         •         •         •         •         •         •         •         •         •         •         •         •         •         •         •         •         •         •         •         •         •         •         •         •         •         •         •         •         •         •         •         •         •         •         •         •         •         •         •         •         •         •         •         •         •         •         •         •         •         •         •         •         •         •         •                                                                                                    | View Fold<br>Strange Strange<br>Algeneet<br>I H<br>23-546e-2022                                                                                                    | n HEFF<br>Print de Conter = 1<br>V                                                                                                    | enesi<br>Goden                     | T I I I I I I I I I I I I I I I I I I I                                                                                                    | enfield                                                                                                    | N 0                                              | Podet Elsevier                                                                                                    | en Filed                                                                                                    | 26<br>                                                                                       | Nentral<br>Linet cell<br>S. T.  | Cakada<br>Nete                                                                                                    | V      | W<br>W                                                                                                    | Detete Fain                                                                                                    | Y                                                                                                    | tulian - & Z<br>Z<br>Z<br>                                                                                                    | AA           | A8               | ~                                                                                                    |
| 1         1         1         1         1           1         1         2         2         2         2           3         1         2         2         2         2         2         2         2         2         2         2         2         2         2         2         2         2         2         2         2         2         2         2         2         2         2         2         2         2         2         2         2         2         2         2         2         2         2         2         2         2         2         2         2         2         2         2         2         2         2         2         2         2         2         2         2         2         2         2         2         2         2         2         2         2         2         2         2         2         2         2         2         2         2         2         2         2         2         2         2         2         2         2         2         2         2         2         2         2         2         2         2         2                                                                                                    | send         Premulation           + [1]         -           - [1] -          -           - [2] -          -           - [2] -          -           - [2] -          -           - [2] -          -           - [2] -          -           - [2] -          -           - [2] -          -           - [2] -          -           - [2] -          -           -          -           -          -           -          -           -          -           -          -           -          -           -          -           -          -           -          -           -          -           -          -           -          -           -          -           -          -           -          -           -          -           -          -           -          -           -          -           -          -           -          -           -          -                                                                                                              | Data         Reserve           Image: Second Second Seco                                                      | Ven Tool<br>今 章 和<br>家家 量 Man<br>Alignmet<br>11 Mar 2021                                                                                                    | n HEF<br>Plant de Center H<br>L                                                                                                    | enesi<br>g · s · ·<br>Roder        |                                                                                                    | enfield                                                                                                    | N 0                                              | Podet About                                                                                                    | And Fallet<br>Generative<br>Appendix<br>Q                                                                                                    | 26<br>                                                                                       | Nermal<br>Load Call             | Caloului A                                                                                                    | tion . | W W                                                                                                    | Coll.                                                                                                    | У                                                                                                    | z                                                                                                    | AA AA        | AB               |                                                                                                    |
| 2         3         4         3         3         3         4         3         4         3         4         3         4         3         4         3         4         3         4         3         4         3         4         3         4         3         4         3         4         3         4         3         4         3         4         3         4         3         4         3         4         3         4         3         4         3         4         3         4         3         4         3         4         3         4         3         4         3         4         3         4         3         4         3         4         3         4         3         4         3         4         3         4         3         4         3         4         3         4         3         4         3         4         3         4         3         4         3         4         3         4         3         4         3         4         3         4         3         4         3         4         3         4         3         4         3         4                                                                                                    | spect         Promoted Sector           + [1] + -]         -]         -]           + [2] - [2]         -]         -]           - [2] - [2]         -]         -]           - [2] - [2]         -]         -]           - [1] - [2]         -]         -]           - [1] - [2]         -]         -]           - [1] - [2]         -]         -]           - [1] - [2]         -]         -]           - [1] - [2]         -]         -]           - [1] - [2]         -]         -]           - [1] - [2]         -]         -]           - [1] - [2]         -]         -]           - [1] - [2]         -]         -]           - [1] - [2]         -]         -]           - [1] - [2]         -]         -]           - [1] - [2]         -]         -]           - [1] - [2]         -]         -]           - [1] - [2]         -]         -]           - [1] - [2]         -]         -]           - [1] - [2]         -]         -]           - [1] - [2]         -]         -]           - [1] - [2]         -]         -]           - [1] - [2] </td <td>Data Reverse     Comparison     Comparison</td> <td>Ten Full Content Content Con</td> <td>anna<br/>Inter di Generalitatione<br/>I citatione<br/>I citatione</td> <td>inesi<br/>J-S-S-<br/>Nueter</td> <td></td> <td>en/Acit</td> <td>Normal Look</td> <td>Bad Spin</td> <td>and Fallet<br/>General Control<br/>Dates<br/>Dates</td> <td>2d:</td> <td>Nether<br/>Interfeating</td> <td>Cabolitation Note</td> <td>tion</td> <td>W W</td> <td>Shetz Fas</td> <td>Σ And Mark 2, On<br/>2, On<br/>Y</td> <td>Z</td> <td>AA .</td> <td>AB</td> <td>- A</td> | Data Reverse     Comparison     Comparison     | Ten Full Content Content Con                                                                                                    | anna<br>Inter di Generalitatione<br>I citatione<br>I citatione | inesi<br>J-S-S-<br>Nueter          |                                                                                                    | en/Acit                                                                                                    | Normal Look                                      | Bad Spin                                                                                                    | and Fallet<br>General Control<br>Dates<br>Dates                                                                                                    | 2d:                                                                                          | Nether<br>Interfeating          | Cabolitation Note                                                                                                    | tion   | W W                                                                                                    | Shetz Fas                                                                                                    | Σ And Mark 2, On<br>2, On<br>Y                                                                                                    | Z                                                                                                    | AA .         | AB               | - A                                                                                                    |
| Application         Application           2         0         0           3         0         0           4         0         0           4         0         0           4         0         0           4         0         0           4         0         0           4         0         0           4         0         0           4         0         0           4         0         0           4         0         0           4         0         0           4         0         0           4         0         0           4         0         0           4         0         0           4         0         0           4         0         0           4         0         0           4         0         0           4         0         0           4         0         0           4         0         0           4         0         0           4         0         0                                                                                                    | type         Press/definition           + [1]         + [1]           - [1]         - [2]           D         E           D         E                                                                                                    | Data         Dense           \$\$\$\$\$\$\$\$\$\$\$\$\$\$\$\$\$\$\$\$\$\$\$\$\$\$\$\$\$\$\$\$\$\$\$\$                                                                                                    | Ven Full<br>参・部門和<br>学校学 団hen<br>学校学 団hen<br>デオ<br>オター<br>メリア<br>イン<br>・<br>・<br>・<br>・<br>・<br>・<br>・<br>・<br>・<br>・<br>・<br>・<br>・                                                                                                    | ster                                                                                                    | enesi<br>Noter<br>X                |                                                                                                    | cuffectil<br>internet<br>internet<br>M                                                                                                    | Normal Lood                                      | Bad<br>Dyter<br>9.                                                                                                    | an faid<br>thry, By<br>Spin                                                                                                    | 2d:<br>.x.                                                                                   | S T                             | U U                                                                                                    | V      | W                                                                                                    | Z Cols                                                                                                    | х на<br>Элина<br>200<br>У                                                                                                    | z                                                                                                    | AA           | A8               |                                                                                                    |
| Image: Section of the section of the sectio                                                                                                    | epsil         Templation           ■         □         □         □         □         □         □         □         □         □         □         □         □         □         □         □         □         □         □         □         □         □         □         □         □         □         □         □         □         □         □         □         □         □         □         □         □         □         □         □         □         □         □         □         □         □         □         □         □         □         □         □         □         □         □         □         □         □         □         □         □         □         □         □         □         □         □         □         □         □         □         □         □         □         □         □         □         □         □         □         □         □         □         □         □         □         □         □         □         □         □         □         □         □         □         □         □         □         □         □         □         □         □                                                                                                    | Data         Review           Image: Control of the second second seco                                                      | teen fun<br>等于 当时和<br>大学家家 当时和<br>Allgumet<br>H<br>H<br>H<br>H<br>H<br>和<br>R<br>21                                                                                                    | alter d'article d'article                                                                                                    | enesi<br>Buder                     |                                                                                                    | ovficial<br>Sistema in the second second | Normal Earl                                      | Point for                                                                                                    | exer failed                                                                                                    | 26<br>2<br>2<br>2<br>2<br>2<br>2<br>2<br>2<br>2<br>2<br>2<br>2<br>2<br>2<br>2<br>2<br>2<br>2 | S T                             | Calculation Note                                                                                                    | V      | W                                                                                                    | Zell                                                                                                    | <u>х</u> на<br>дов                                                                                                    | z                                                                                                    | AA           | A8               |                                                                                                    |
| Image: Section of the section of the sectio                                                                                                    | tit         +         it         +           it         it         it         it         it           it         it         it         it         it           it         it         it         it         it           it         it         it         it         it           it         it         it         it         it           it         it         it         it         it         it           it         it                                                                                                    | Data         Reverse           Image: Control of the second second sec                                                      | 1000 和 2010<br>一部100<br>第二日<br>日本<br>1110<br>日本<br>1110<br>日<br>1110<br>日<br>1110<br>日 | and a grant of the second second seco                                                                                                    | ennus<br>g - 5, - , - , - , Nueser |                                                                                                    | ovficit<br>Sisteria<br>M                                                                                                    | Noma<br>N 0                                      | 2014 1 1 1 1 1 1 1 1 1 1 1 1 1 1 1 1 1 1                                                                                                    | and faind<br>and a start of the start of the s                                                                                                    | 26<br>4<br>4                                                                                 | S. T                            | Calculus Note                                                                                                    | V      | W W                                                                                                    | Zeli                                                                                                    | Σ το το<br>παι<br>2 Ο το<br>Υ                                                                                                    | Z                                                                                                    | AA           | A8               |                                                                                                    |
| Image: Section of the section of the sectio                                                                                                    | appl         Paradol           • [1 - ]         • [1 - ]           • [1 - ]         • [1 - ]           • [1 - ]         • [1 - ]           • [1 - ]         • [1 - ]           • [2 - ]         • [1 - ]           • [2 - ]         • [1 - ]           • [2 - ]         • [1 - ]           • [2 - ]         • [1 - ]           • [2 - ]         • [2 - ]           • [2 - ]         • [2 - ]           • [2 - ]         • [2 - ]           • [2 - ]         • [2 - ]           • [2 - ]         • [2 - ]           • [2 - ]         • [2 - ]           • [2 - ]         • [2 - ]           • [2 - ]         • [2 - ]           • [2 - ]         • [2 - ]           • [2 - ]         • [2 - ]           • [2 - ]         • [2 - ]           • [2 - ]         • [2 - ]           • [2 - ]         • [2 - ]           • [2 - ]         • [2 - ]           • [2 - ]         • [2 - ]           • [2 - ]         • [2 - ]           • [2 - ]         • [2 - ]           • [2 - ]         • [2 - ]           • [2 - ]         • [2 - ]           • [2 - ]         • [2 - ]                                                                                                    |                                                                                                    | 1989 - F68<br>第二章<br>第二章<br>第二章<br>第二章<br>第二章<br>第二章<br>第二章<br>第二章<br>第二章<br>第二章                                                                                                    | I I I                                                                                                    | I X                                |                                                                                                    | confieldad<br>alternet - Farsa<br>Alternet - Alternet - Alternet<br>M                                                                                                    | Nonet tod                                        | 2 2 2 2 2 2 2 2 2 2 2 2 2 2 2 2 2 2 2                                                                                                    | confluid<br>for                                                                                                    | 26.<br>                                                                                      | S T                             | Cabella Cabella Cabell | V      | W W                                                                                                    | Deter Fas                                                                                                    | Y                                                                                                    | z                                                                                                    | AA           | A8               |                                                                                                    |
| Image: second second                                                                                                    | Image         Term           Image         Image           Fet         Image           Image         Image           Image                                                                                                    |                                                                                                    | 1989 年 7 年 5 年 5 年 5 年 5 年 5 年 5 年 5 年 5 年 5                                                                                                    | 1007<br>1 1 1                                                                                                    | enesi<br>g - % +<br>Nuober         |                                                                                                    | orfection<br>Control French<br>M                                                                                                    | Normal Yang Kang Kang Kang Kang Kang Kang Kang K | Protect Revealed                                                                                                    | confluid<br>through the second second sec                                                                                                    | ad                                                                                           | Nexture<br>Interest (1)         | U                                                                                                    | V      | W                                                                                                    | Deter Fas                                                                                                    | <u>х</u> мая<br>Эления<br>2019                                                                                                    | z                                                                                                    | AA           | Að               |                                                                                                    |
| Image: Section of the section of the sectio                                                                                                    | end         Parameters           + (11)         -)           fait         -)           fait         -)           <                                                                                                    | Into         Network           Image: Second Second Seco                                                      | 100                                                                                                    |                                                                                                    | ensi<br>Suder                      |                                                                                                    | cuFADE                                                                                                    | Normal Tool O                                    | Protect Above<br>Options<br>9  9  9  9  9  9  9  9  9  9  9  9  9                                                                                                    | eter fatel<br>story (By<br>Q                                                                                                    | ad                                                                                           | S T                             | Cakolitation (Cakolitation)                                                                                                    |        | W                                                                                                    | Control Control                                                                                                    | <u>х</u> мая<br>2 ал                                                                                                    | z                                                                                                    | AA           | AB               | M                                                                                                    |
|                                                                                                    | test                                                                                                    | Inter         Inter           Image: Image: Imag                                                       | Ten Tu Tu Tu Tu Tu Tu Tu Tu Tu Tu Tu Tu Tu                                                                                                    |                                                                                                    | ensi , K                           | L L                                                                                                    | on facet                                                                                                    | Monet Ind<br>Rend<br>a Construction<br>N 0       | Post Received Annual Sector                                                                                                    | ater facet<br>vitary - Res<br>2                                                                                                    | 26:<br>2                                                                                     | Peenal<br>Denet CB              | U U                                                                                                    |        | W W                                                                                                    | Control of the second second s | X and X and | Z                                                                                                    | AA           | AB               |                                                                                                    |
|                                                                                                    | Image         Image         Image <th< td=""><td>Toto         Neurosci           Image: Image: Ima</td><td>The Full of the second second</td><td></td><td>ener</td><td>tu di cui cui cui cui cui cui cui cui cui cu</td><td>enfield<br/>Bional Foreigner<br/>M</td><td>N 0</td><td>Podet thick</td><td>An fuel<br/>utily<br/>2</td><td>205.<br/>2<br/>2<br/>2<br/>2<br/>2<br/>2<br/>2<br/>2<br/>2<br/>2<br/>2<br/>2<br/>2</td><td>S T</td><td>Cakeda<br/>Note</td><td>V</td><td>W</td><td>2 Colto</td><td>У</td><td>Z.</td><td></td><td>AB</td><td>K</td></th<>                                                                                                    | Toto         Neurosci           Image: Image: Ima                                                      | The Full of the second second                                                                                                    |                                                                                                    | ener                               | tu di cui cui cui cui cui cui cui cui cui cu                                                                                                    | enfield<br>Bional Foreigner<br>M                                                                                                    | N 0                                              | Podet thick                                                                                                    | An fuel<br>utily<br>2                                                                                                    | 205.<br>2<br>2<br>2<br>2<br>2<br>2<br>2<br>2<br>2<br>2<br>2<br>2<br>2                        | S T                             | Cakeda<br>Note                                                                                                    | V      | W                                                                                                    | 2 Colto                                                                                                    | У                                                                                                    | Z.                                                                                                    |              | AB               | K                                                                                                    |
|                                                                                                    | Image         Terminal           0         0         0           0         0         0         0           0         0         0         0         0           0         0         0         0         0         0           0         0         0         0         0         0         0         0         0         0         0         0         0         0         0         0         0         0         0         0         0         0         0         0         0         0         0         0         0         0         0         0         0         0         0         0         0         0         0         0         0         0         0         0         0         0         0         0         0         0         0         0         0         0         0         0         0         0         0         0         0         0         0         0         0         0         0         0         0         0         0         0         0         0         0         0         0         0         0         0         0 <t< td=""><td></td><td>Ver Transformer States</td><td></td><td>enes<br/>Tenere<br/>K</td><td></td><td>M</td><td>Jones Ind</td><td>Podet thicket</td><td>adud pang<br/>ottory<br/>2900<br/>Q</td><td>205</td><td>Nemal<br/>Deteroit</td><td>U</td><td>V</td><td>W W</td><td>2 Celto</td><td>Х ма<br/>Элен<br/>2 он<br/>У</td><td>z</td><td></td><td>A8</td><td>M</td></t<>                                                                                                    |                                                                                                    | Ver Transformer States                                                                                                    |                                                                                                    | enes<br>Tenere<br>K                |                                                                                                    | M                                                                                                    | Jones Ind                                        | Podet thicket                                                                                                    | adud pang<br>ottory<br>2900<br>Q                                                                                                    | 205                                                                                          | Nemal<br>Deteroit               | U                                                                                                    | V      | W W                                                                                                    | 2 Celto                                                                                                    | Х ма<br>Элен<br>2 он<br>У                                                                                                    | z                                                                                                    |              | A8               | M                                                                                                    |
|                                                                                                    | oppot         Terms                                                                                                    |                                                                                                    | 100 和 和 Part                                                                                                    | teren d'arter teren de la contra de la contra de la contr                                                                                                    | enes<br>g-s                        |                                                                                                    | ovface                                                                                                    | Nona (1977)                                      | Bad for                                                                                                    | Q                                                                                                    | 265.<br>* * * * * * * * * * * * * * * * * * *                                                |                                 | U U U U U U U U U U U U U U U U U U U                                                                                                    |        | W                                                                                                    | 2 Colle                                                                                                    | Y                                                                                                    | rtisan - X<br>Son<br>Kotone<br>Z                                                                                                    |              | A8               | L.                                                                                                    |
|                                                                                                    | epsil         Family difference           1         1         1           1         1         1         1           1         1         1         1           1         1         1         1         1           1         1         1         1         1         1           1         1         1         1         1         1         1         1         1         1         1         1         1         1         1         1         1         1         1         1         1         1         1         1         1         1         1         1         1         1         1         1         1         1         1         1         1         1         1         1         1         1         1         1         1         1         1         1         1         1         1         1         1         1         1         1         1         1         1         1         1         1         1         1         1         1         1         1         1         1         1         1         1         1         1         1                                                                                                    |                                                                                                    | 100 和 和 Parties Appendix Appendix Appe                                                                                                    |                                                                                                    | ennal<br>Beta                      |                                                                                                    | ov Accession and a second second seco    | Monetod                                          | Bad bin bin bin bin bin bin bin bin bin bin                                                                                                    | Q                                                                                                    | 36.<br>xt                                                                                    | S T                             | U                                                                                                    | V      | W W                                                                                                    | X                                                                                                    | Y Y                                                                                                    | tristan - 2<br>                                                                                                    |              | A                | k                                                                                                    |
| Image: second second                                                                                                    | open         Tennik           -         -         -         -         -         -         -         -         -         -         -         -         -         -         -         -         -         -         -         -         -         -         -         -         -         -         -         -         -         -         -         -         -         -         -         -         -         -         -         -         -         -         -         -         -         -         -         -         -         -         -         -         -         -         -         -         -         -         -         -         -         -         -         -         -         -         -         -         -         -         -         -         -         -         -         -         -         -         -         -         -         -         -         -         -         -         -         -         -         -         -         -         -         -         -         -         -         -         -         -         -         -         -         <                                                                                                    |                                                                                                    | 100 和 和 和 和 和 和 和 和 和 和 和 和 和 和 和 和 和 和                                                                                                    | I I I I I I I I I I I I I I I I I I I                                                                                                    | ensi<br>Noter                      |                                                                                                    | M                                                                                                    | North 1927                                       | 2010 d hote d hote d ho                                                                                                    | ant fuld                                                                                                    | 26.                                                                                          | S T                             | U Cabrilla Cabrilla C | Teen : | W                                                                                                    | X                                                                                                    | Y Y                                                                                                    | z z                                                                                                    | AA           | AB               | кc                                                                                                    |
| No.         No.         No.           2         0         0         0         0           4         0         0         0         0         0           4         0         0         0         0         0         0         0         0         0         0         0         0         0         0         0         0         0         0         0         0         0         0         0         0         0         0         0         0         0         0         0         0         0         0         0         0         0         0         0         0         0         0         0         0         0         0         0         0         0         0         0         0         0         0         0         0         0         0         0         0         0         0         0         0         0         0         0         0         0         0         0         0         0         0         0         0         0         0         0         0         0         0         0         0         0         0         0         0         0 </td <td>Panda         Panda           i         i         i           j         i         i         i           j         i         i         i         i           j         i         i         i         i         i           j         i         i         i         i         i         i           j         i         i</td> <td></td> <td>900 F (20<br/>8) (20 ) (20 )</td> <td>I DEPERTURE CONTRACTOR CONTRACTOR CONTRACT</td> <td>ener</td> <td></td> <td>A A</td> <td>Vacant Lord Constant</td> <td>2011 A box</td> <td>Q</td> <td>206.</td> <td>S T</td> <td></td> <td>V</td> <td>W</td> <td>GRE CONTRACTOR</td> <td>Y Y</td> <td>Z</td> <td></td> <td>AB</td> <td>кc</td>                                                                                                    | Panda         Panda           i         i         i           j         i         i         i           j         i         i         i         i           j         i         i         i         i         i           j         i         i         i         i         i         i           j         i         i                                                                                                    |                                                                                                    | 900 F (20<br>8) (20 ) (20 )                                                                                                    | I DEPERTURE CONTRACTOR CONTRACTOR CONTRACT                                                                                                    | ener                               |                                                                                                    | A A                                                                                                    | Vacant Lord Constant                             | 2011 A box                                                                                                    | Q                                                                                                    | 206.                                                                                         | S T                             |                                                                                                    | V      | W                                                                                                    | GRE CONTRACTOR                                                                                                    | Y Y                                                                                                    | Z                                                                                                    |              | AB               | кc                                                                                                    |
|                                                                                                    | Number         Number           Image: Second Second Sec                                                                                                    |                                                                                                    | 1989 年4日<br>中国<br>1997年1日<br>1997年1日<br>1997年11<br>1997年11<br>1997<br>11<br>1997<br>11<br>1997<br>11<br>1997<br>11<br>1997<br>11<br>1997<br>11<br>1997<br>11<br>1997<br>11<br>1997<br>11<br>1997<br>11<br>1997<br>11<br>1997<br>11<br>1997<br>11<br>1997<br>11<br>1997<br>11<br>1997                                                                                                    | I NOV                                                                                                    | enesi<br>Set Se + Se +<br>Neter    |                                                                                                    | ovřekti<br>stanov se stanov<br>M                                                                                                    | N 0                                              | 2014 How A                                                                                                    | ann fuend<br>utbry. (Ref<br>94/r                                                                                                    | 36.<br>3                                                                                     | S T                             | U Statution State State  | v      | W W                                                                                                    | Control of the second second s | A Constant of the second second                                                                                                    | Internet - Action - Action - A |              | AB               | ĸ                                                                                                    |

So is asking me to save a file, let me save the file and open it for you. Now, it is opening up, does take some time, but yes, so I am going to share the screen. So, now you could see my excel sheet and you could see how the river authority name, suppose given the date range is given. And you should know that the lat long was not given all these can be taken from the bottom menu which we had earlier.

And then you have the data on one thing the last 10-year average, last in year flow, and then currently are average, and current year flow. So, all there is lot of data apps which is from our user end, but also there are some zeros which is not true, because it could be an error or just the flow did not happened.

Thinking that the flow did not having dug into 0 in the last 10 years or the last year is not correct, these averages and the current year shows a different pattern which is happening. So now you can show that the send yours and all the data flow in your database. With this I will conclude today's class. I will see you in the next class. Thank you.